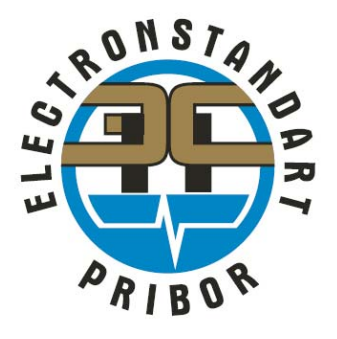

# Multi-Channel Controller UPES

# COMMISSIONING, OPERATING AND MAINTENANCE MANUAL

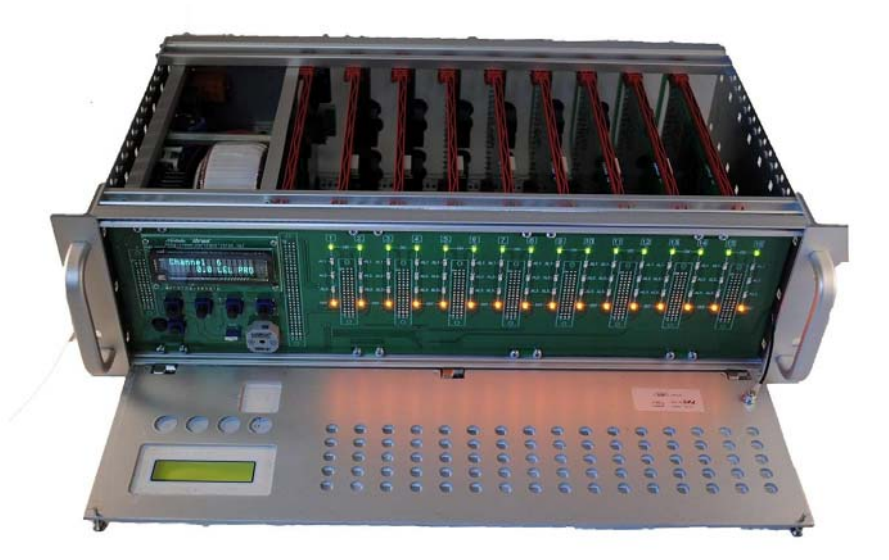

| Table of Content                                                        |
|-------------------------------------------------------------------------|
| 1. Purpose of UPES                                                      |
| 2. Basic technical characteristics                                      |
| 3. UPES Construction                                                    |
| 4. UPES switching and operation                                         |
| 5. Examination of channel parameters. Menu Operation                    |
| 6. UPES channel ajustment and calibration on various gas types          |
| 7. Digital outputs RS-485, RS-232 performance test. UPES Test program   |
| 8. Troubleshooting                                                      |
| 9. Power supply cable connection scheme                                 |
| 10. Basic connecting scheme of relays automatic cables to UPES          |
| 11. Annexure 1. Connection of SSS-903 to UPES-40                        |
| 12. Annexure 2. Cconnecting scheme of SGOES gas detector to UPES double |
| channel card                                                            |
| 13. Annexure 3. Connection of UPES-903M to UPES 40 with SGOES sensing   |
| device                                                                  |

## 1. Purpose of UPES

Threshold device UPES as composed of SGAES-TGM gas control system is intended for measuring of volume fraction of combustible gases, oxygen and carbon dioxide, mass concentration of harmful substances, as well as dangerously explosive concentrations of combustible gases in air of working area and signaling outputting about exceeding of levels.

Gas control systems are installed for measuring of gas levels in proximity to technological equipment of oil and gas transit stations of main trunk lines, storage tank farms, loading racks, oil refining and other gas facilities. GCS is intended for outputting warning and alarm signaling for purpose of facility automatic protection programs and actuation of gas emergency ventilation in facility control automation system.

#### Gas control system SGAES-TGM is consists of:

- UPES control panel (16 measuring channels)
- Primary measuring transducers (from 1 to 16)

As the primary measuring transducers are included to SGAES system can be:

- SGOES Gas Analyzers (may be included the UPES-903M threshold device)
- SSS-903 Fixed gas analyzers with plug-in sensors (SSS-903 consists of threshold device UPES-903M and one of gas sensors PGT (thermocatalytic), PGE (electrochemical), PGF (Photoionized) or PGO (optical).

Measuring data communication between transducers and UPES is realized by means of unified analog current signal (4-20)mA.

UPES control panel provides alarm actuation on three adjustment levels, activation and failure signaling of each measuring channels.

SGAES operating principle by measuring channels with transducers:

- SGOES and SSS-903 with PGO sensor optical-absorptive;
- SSS-903 with PGT sensor thermocatalytic;
- SSS-903 with 3ПУ sensor electrochemical;
- SSS-903 with PGF sensor photoionized.

## 2. Basic Technical Characteristics

UPES general-purpose control panel is intended for exploitation at temperature from 14 °F to 113 °F and relative humidity up to 95% at temperature 95 °F.

- Dust and water protection is corresponding to IP54 (Type 3S) of UPES construction.
- AC power supply of 110V with frequency 60Hz.
- It is recommended to connect the UPES using UPS module, which provides no-break power at short-time power disconnection (up to 8 minutes) or brownouts.
- Outputs relay are provided current switching up to 5 A at AC voltage of 250 VAC and up to 5A at 30 VDC.
- Wight of UPES control panel is not more 37,47 lb (17.0 kg)
- Maximum power consumption does not exceed 300 VA.
- UPES provides data communication on digital output RS-485 and MODBUS protocol.

Overall dimensions are corresponding to Rack 3U × 19", and intended for integration into cabinet:

- Length 19 in (482 mm)
- Width 93 in (266 mm)
- Height 5,19 in (132 mm)

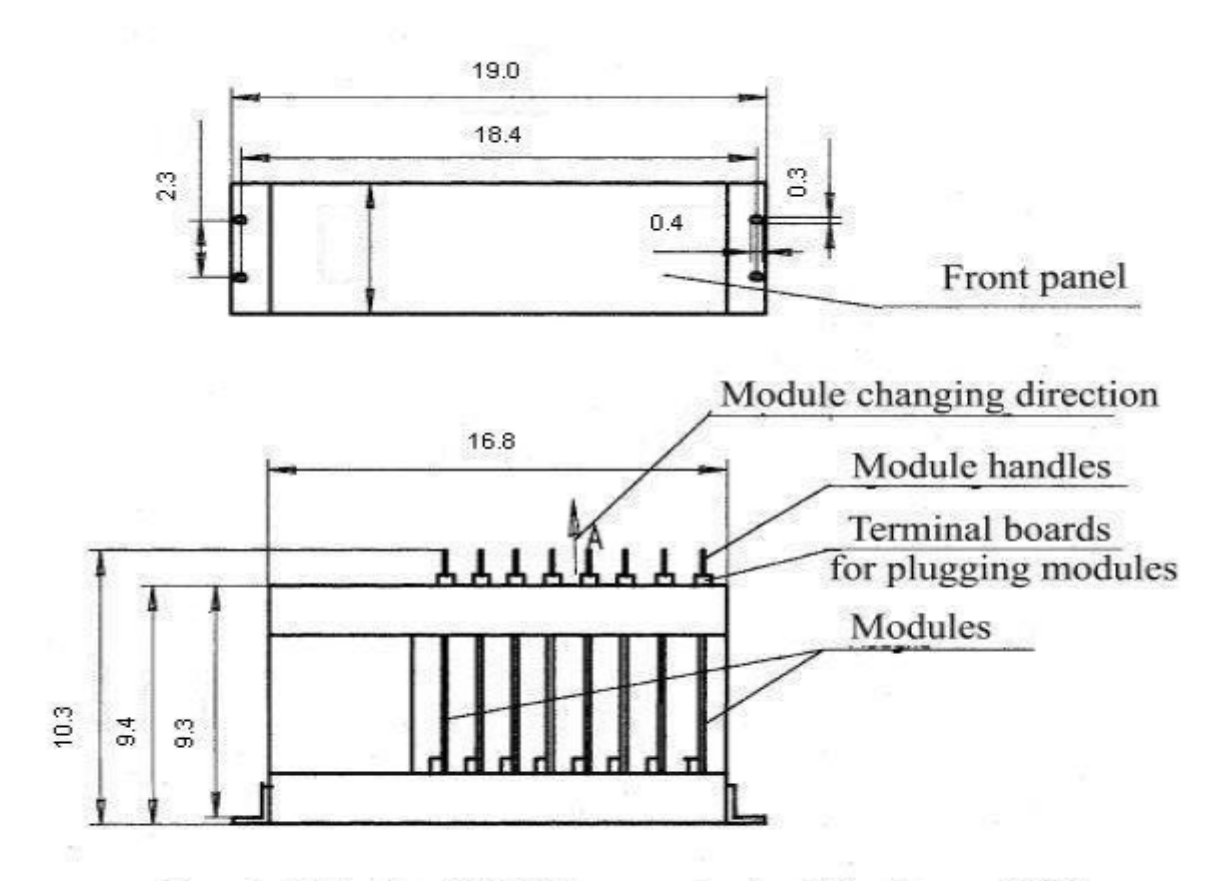

Threshold device UPES in as a standard block type 3U19 designed for placing in the rack

# 3. UPES construction

| 1 | S |  | <br> |  | <br> |   |     |      |     |    |     |     | • | 1 |
|---|---|--|------|--|------|---|-----|------|-----|----|-----|-----|---|---|
| 4 |   |  |      |  |      | - | ESI | Þ S/ | AFE | TY | INC | 2 - |   |   |

UPES is constructed on main modularity.

The power module, controller module and up to eight double-channel microprocessor-based modules of signaling devices on tree alarm thresholds for each channel are integrated in a frame. **Fig.1**.

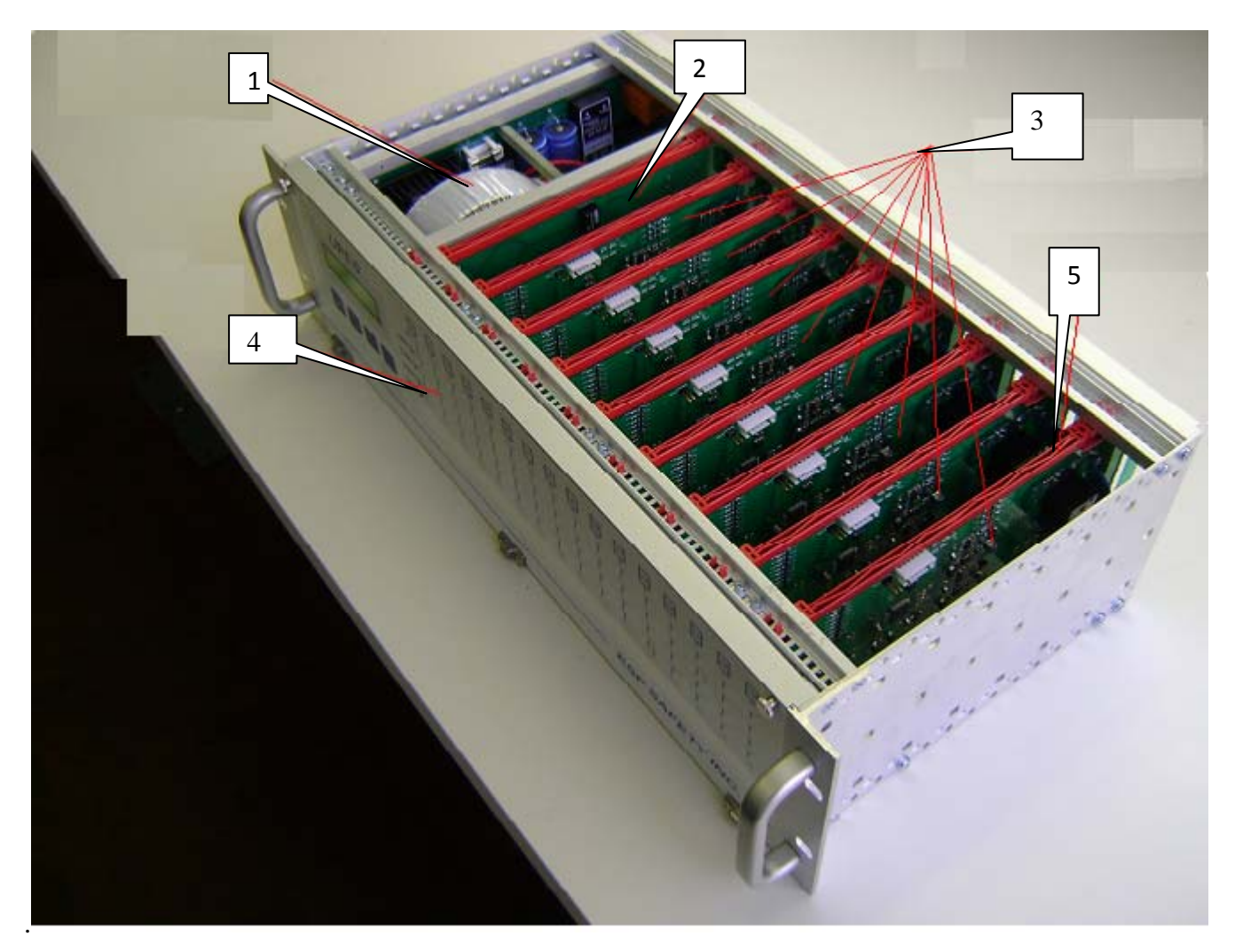

- 1. Power module
- 2. Micro board
- 3. 8 "measuring line" boards with 2 channels each
- 4. False panel
- 5. Slide Bar

#### FRONT interconnection board is under the UPES false panel.

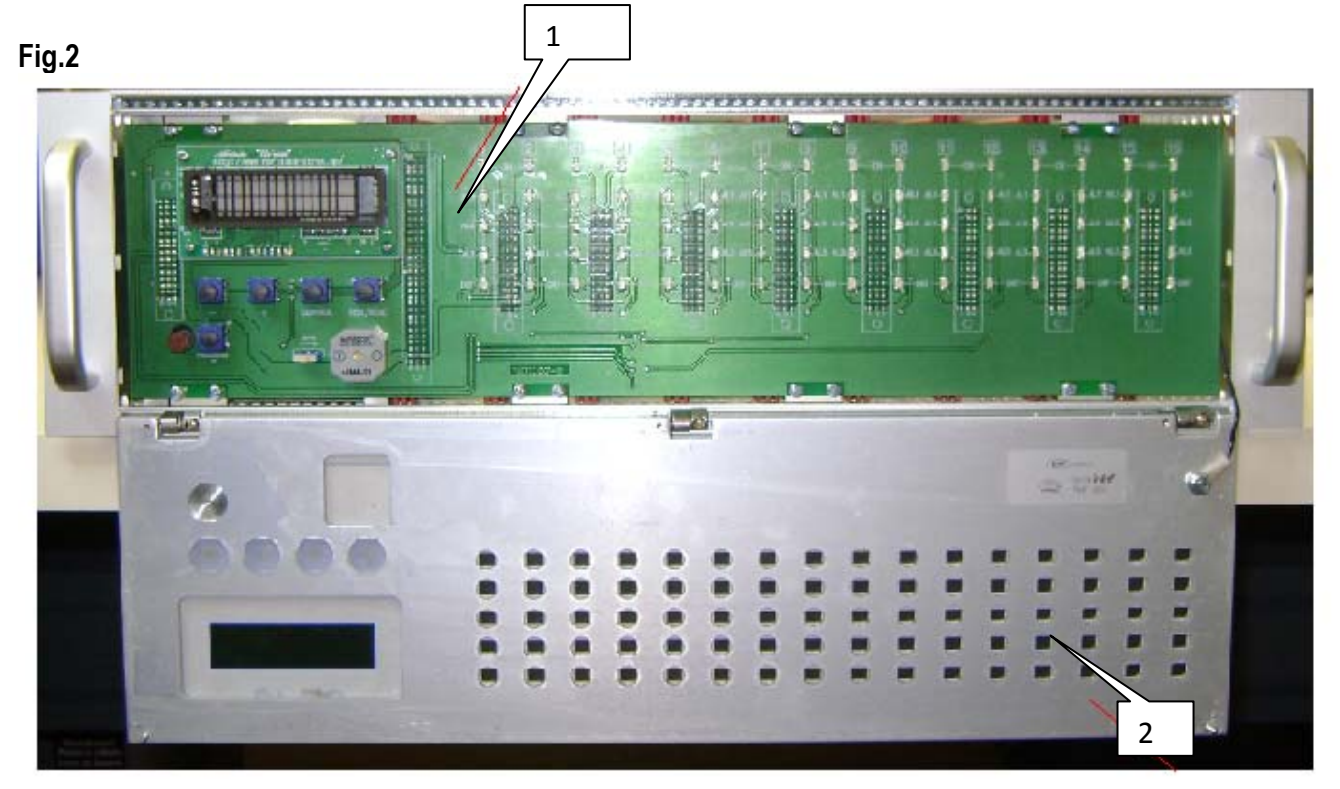

- 1. Interconnection board.
- 2. False panel.

On the UPES front panel is the fluorescent display panel with 16 digital symbols in line, provided visual information about system operation.

The functional keyboard is placed under display and contains 5 push-buttons for system control. Controller On/Off button and on/off buzzer toggle button.

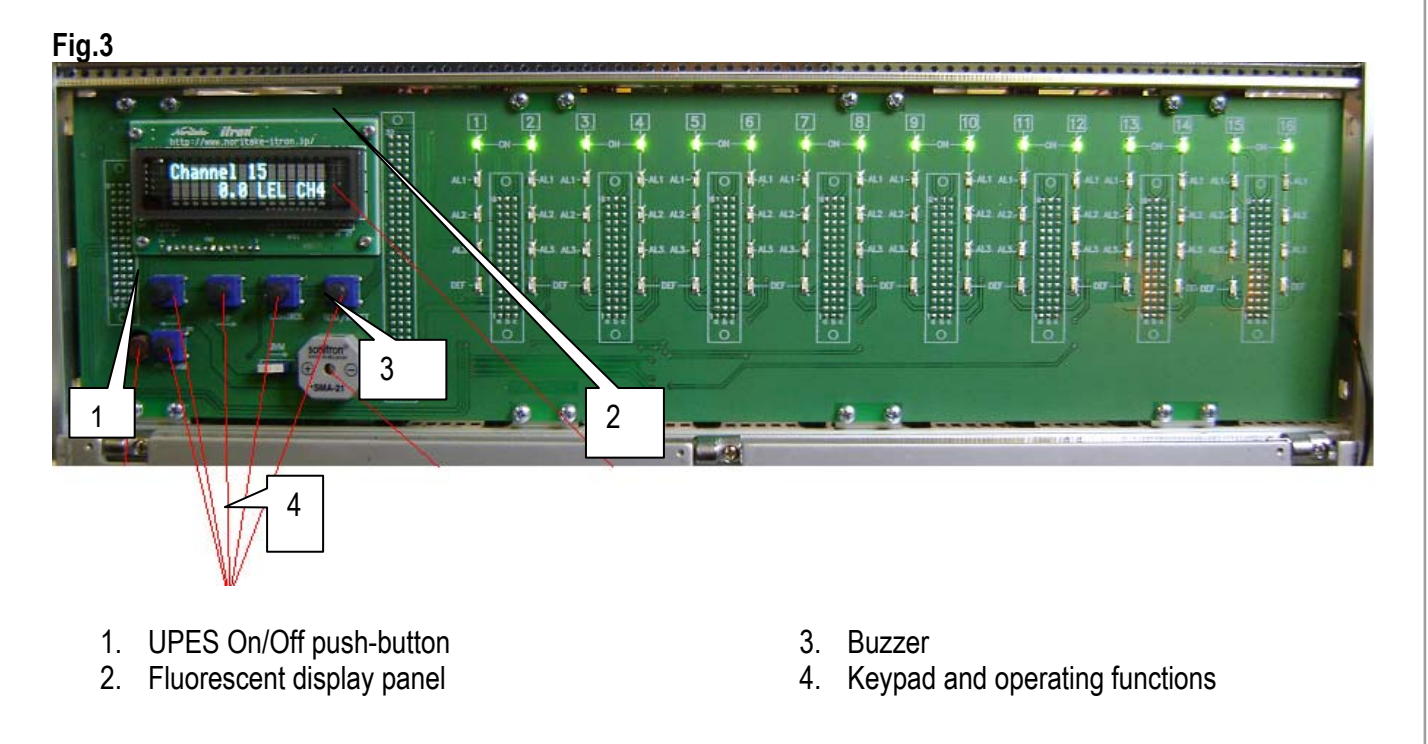

Each channel is equipped with five LEDs (visible and identified on the front panel of UPES):

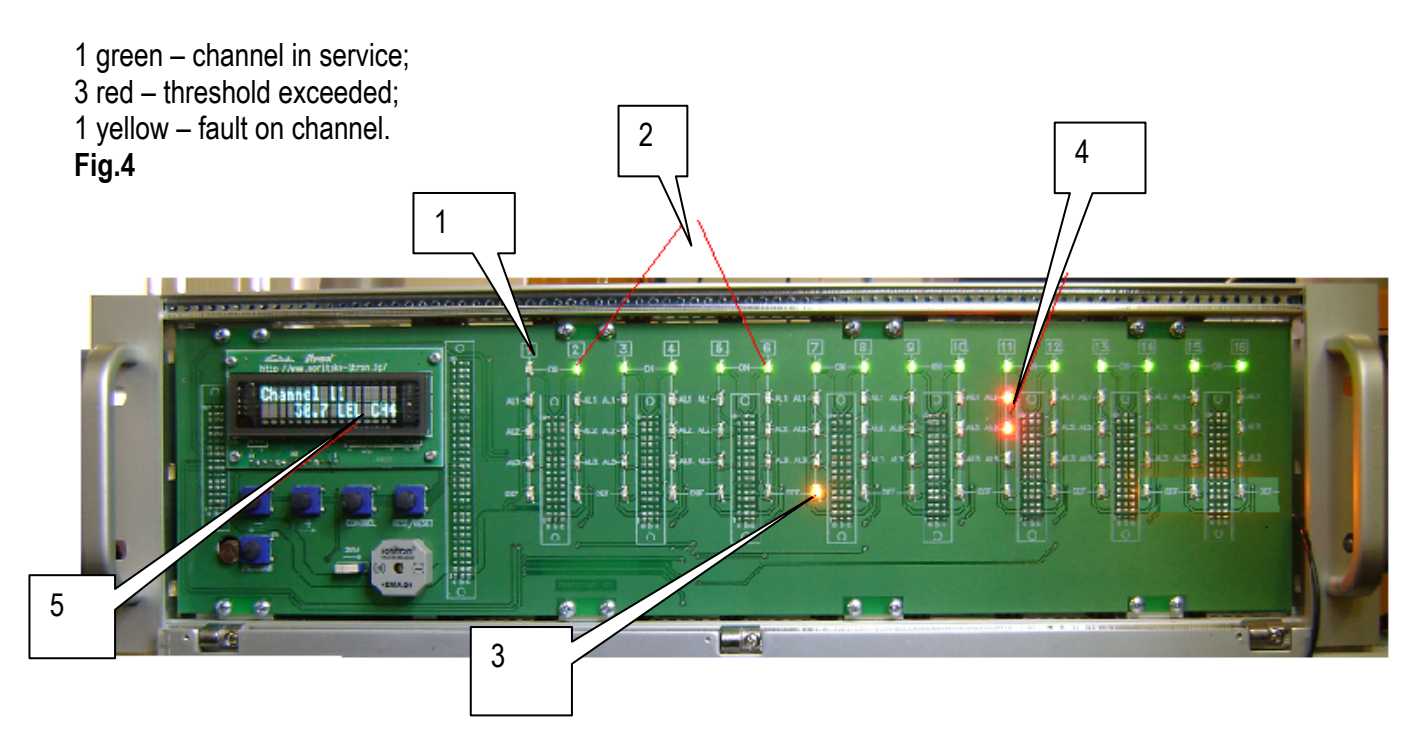

1. GREEN LED is extinguished - the channel not in service or fault.

2. GREEN LED from 2 to 16 channels is illuminated in steady mode – channel in service, power is is switch on.

3. **YELLOW LED** on seven channel – fault on channel, open-circuit fault between detector and UPES and Gas Analyzer fault.

4. **TWO RED LEDs** on eleven channel is illuminated in steady mode – threshold exceed, gas level exceeded. If gas concentration of detection component is exceeded of set values of thresholds or any channel the in-built audio warning device is triggered.

5. Indication of **Gas content** is corresponding to channel 11.

The UPES threshold device is equipped with "dry contact" relays for locking of 1<sup>st</sup> and 2<sup>nd</sup> threshold of each channel, and one common "dry contact" relay for 3d threshold of all channels. "Fault" relay is common for all channels.

On the UPES back panel is located sectional screw terminal connectors for connecting the cables from the detectors and external actuating devices (ventilators, valves, buzzers, etc.), as well as power and backup power supply connectors, and connectors for communication of the system with PC and other equipment by means of RS-323C and RS-485.

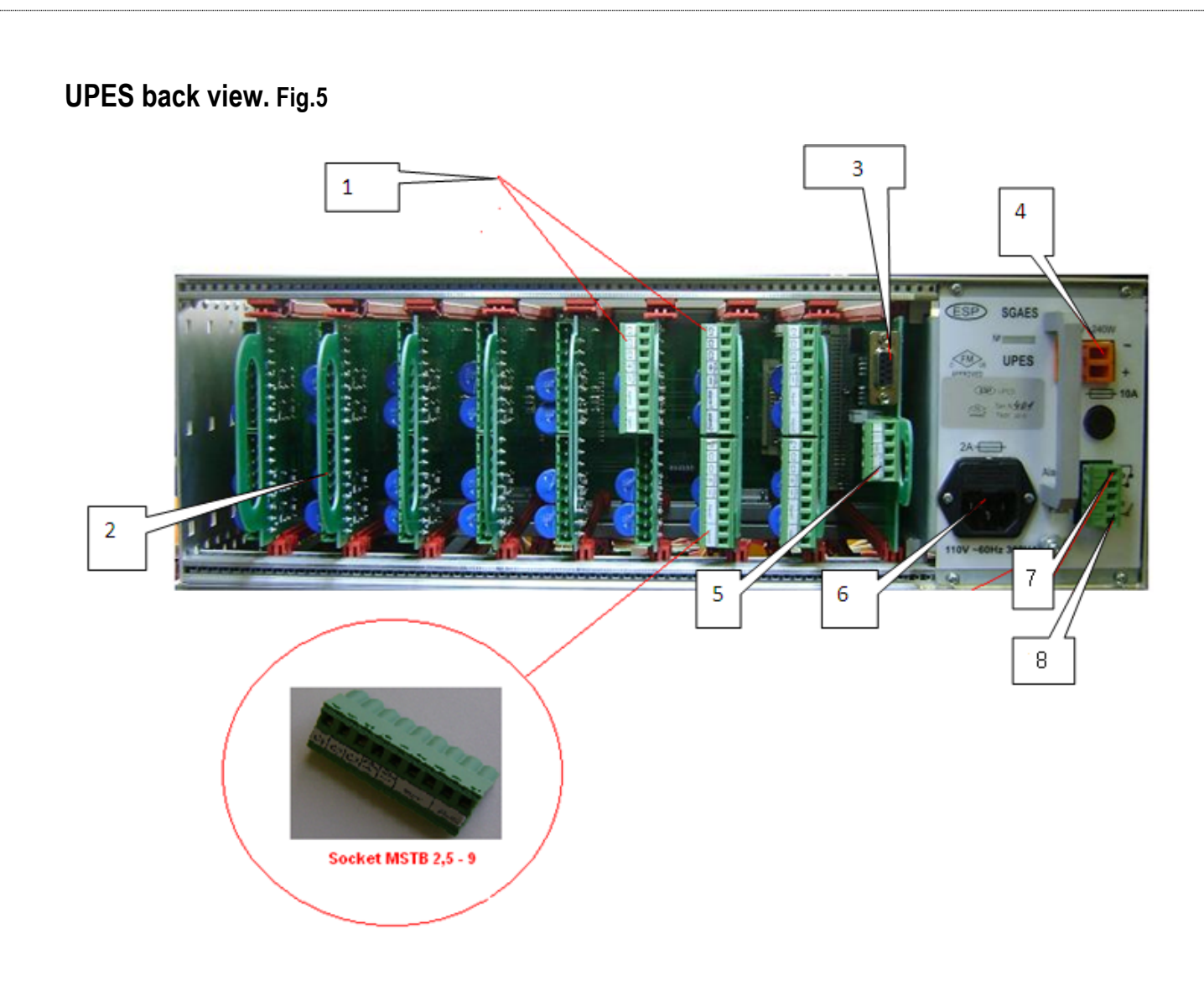

- 1. Screw terminal connectors
- 2. Measuring channel board
- 3. RS-232 output
- 4. Terminals for power backup
- 5. RS-485 contacts output
- 6. Power input 110V
- 7. The 3d threshold relay contacts (common for all channels)
- 8. Fault relay contacts.

## Measuring Double Channel Board.

#### Fig.6

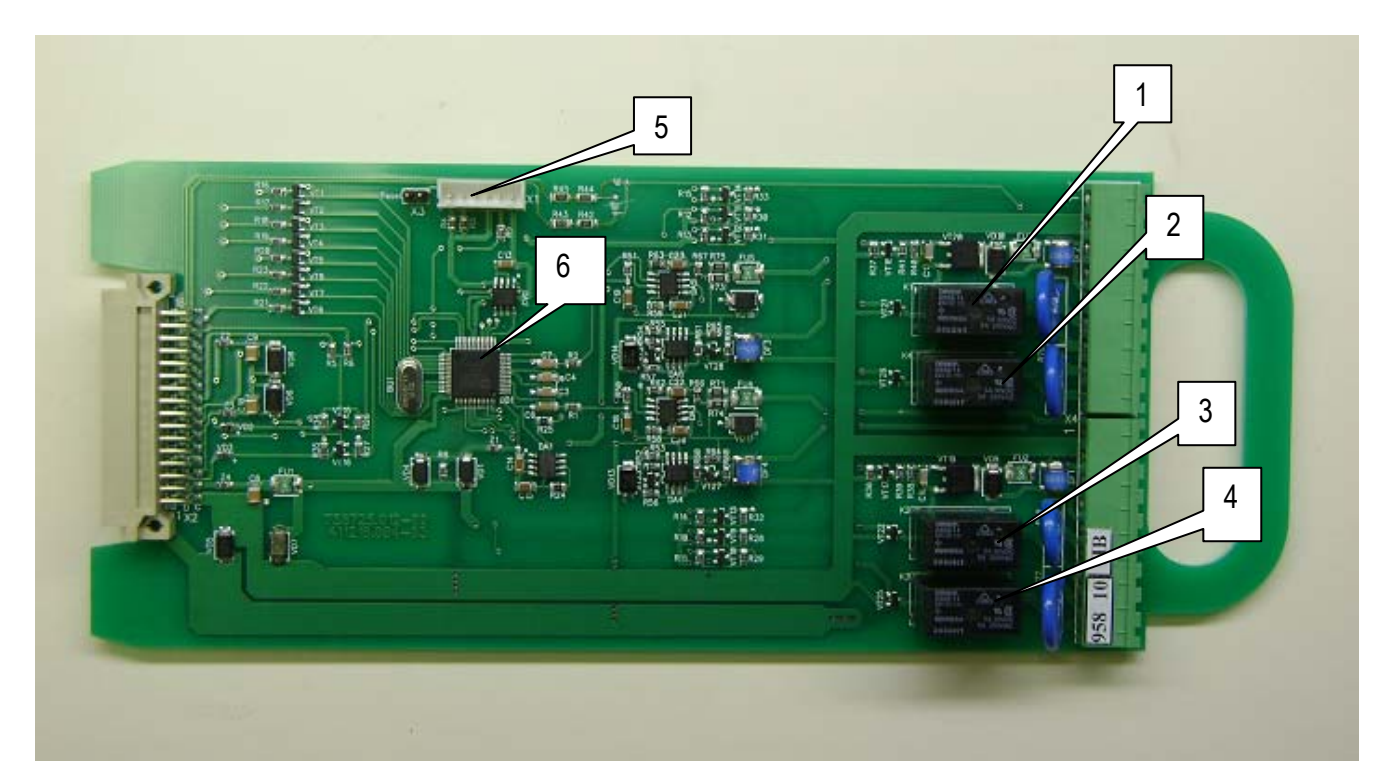

- 1. 1<sup>st</sup> threshold relay, first channel
- 2. 2<sup>nd</sup> threshold relay, first channel
- 3. 1<sup>st</sup> threshold relay, second channel
- 4. 2<sup>nd</sup> threshold relay. Second channel
- 5. Programming technological connector
- 6. Microcontroller

Measuring Double Channel Board with screw terminal connectors. Back view. Fig.7

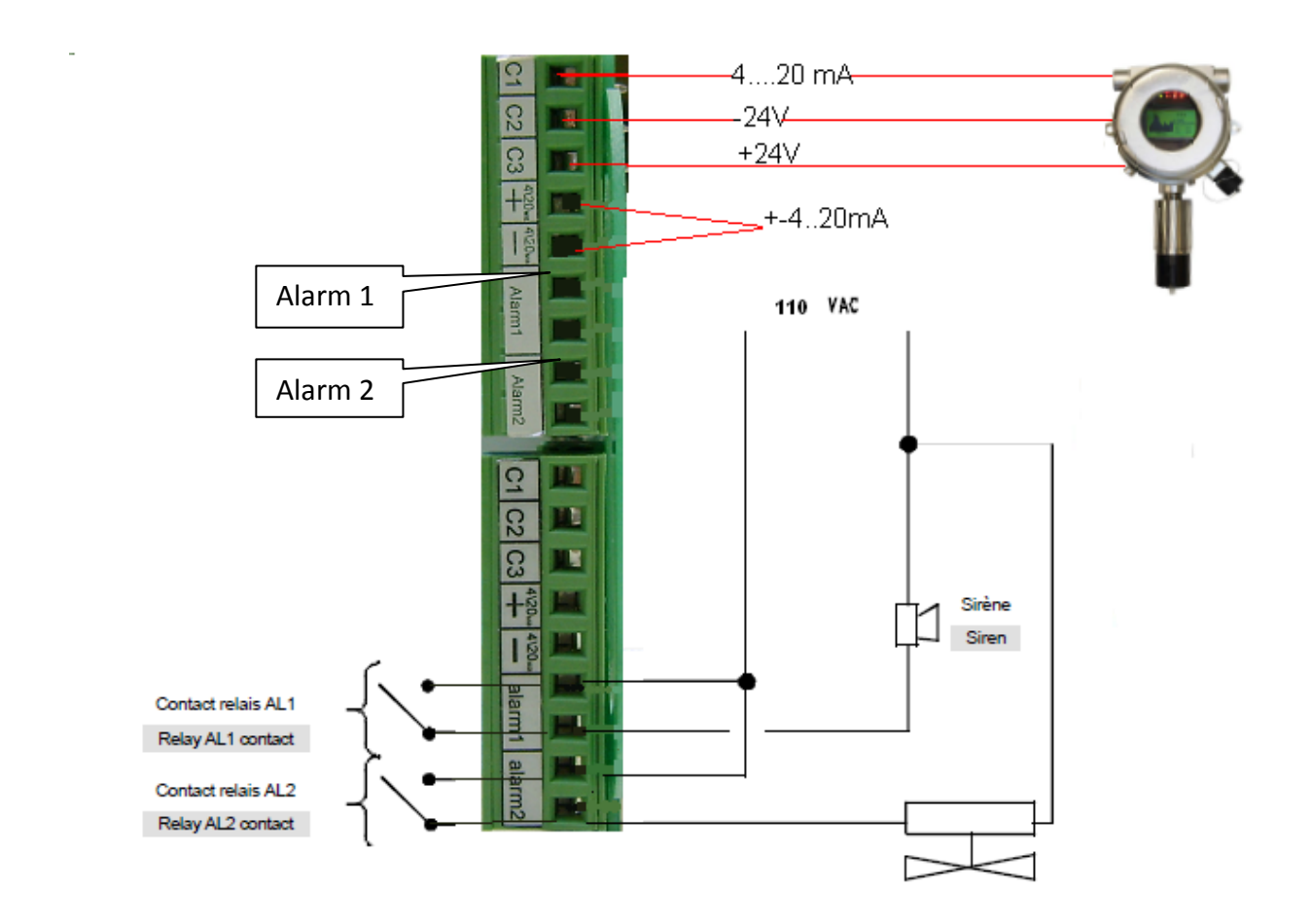

#### **Processor Board.**

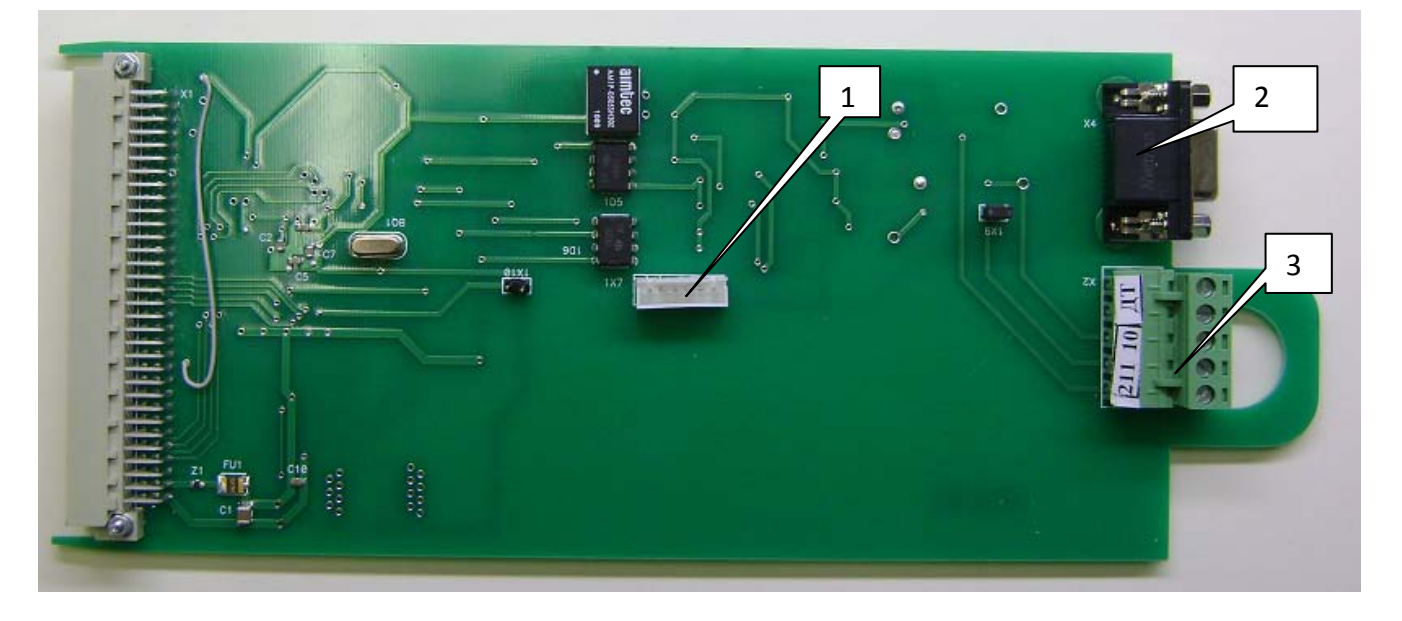

- 1. Technological terminal for programming 3. RS-485 output contacts

2. RS-232C port

#### Processor board. Back view.

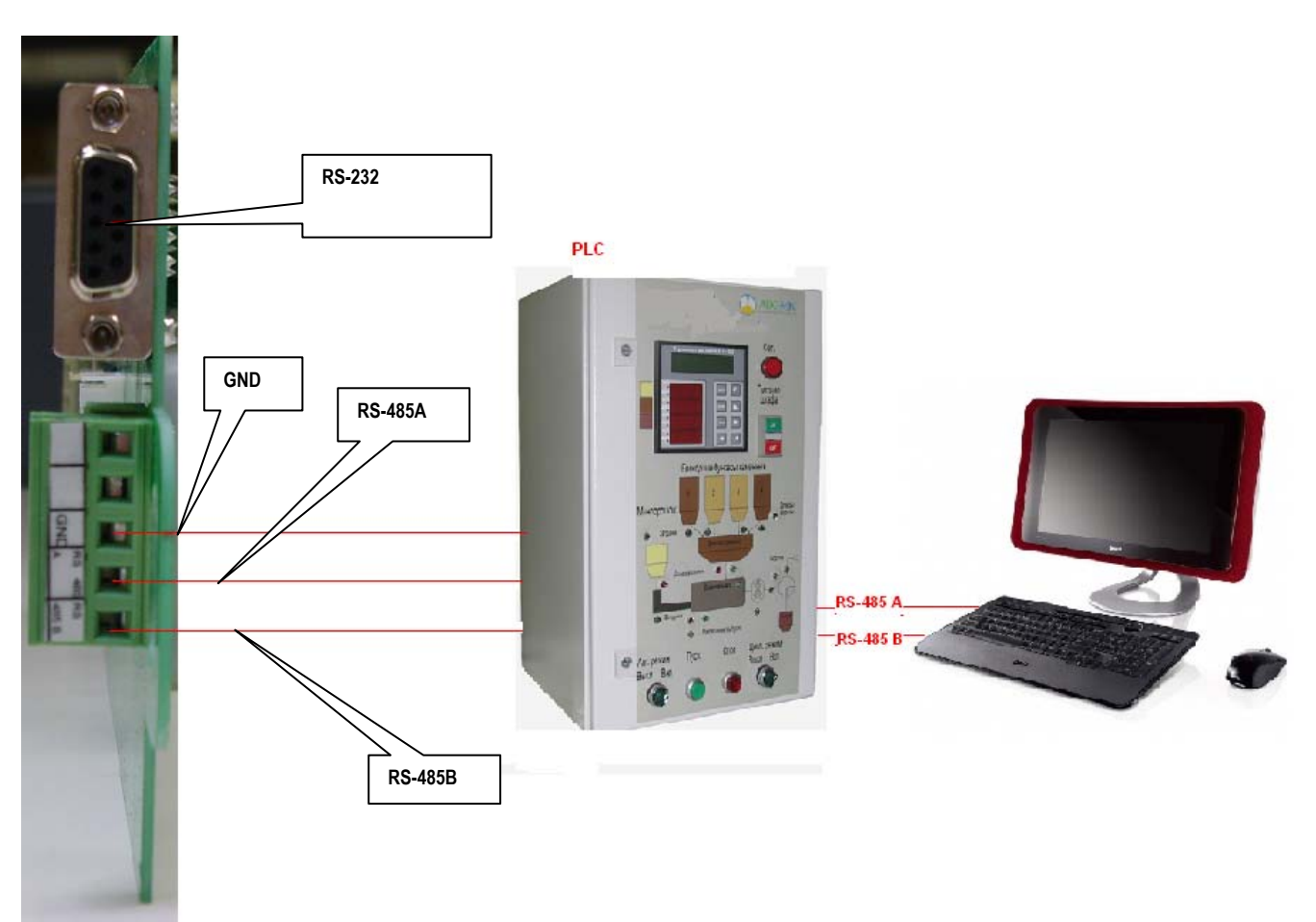

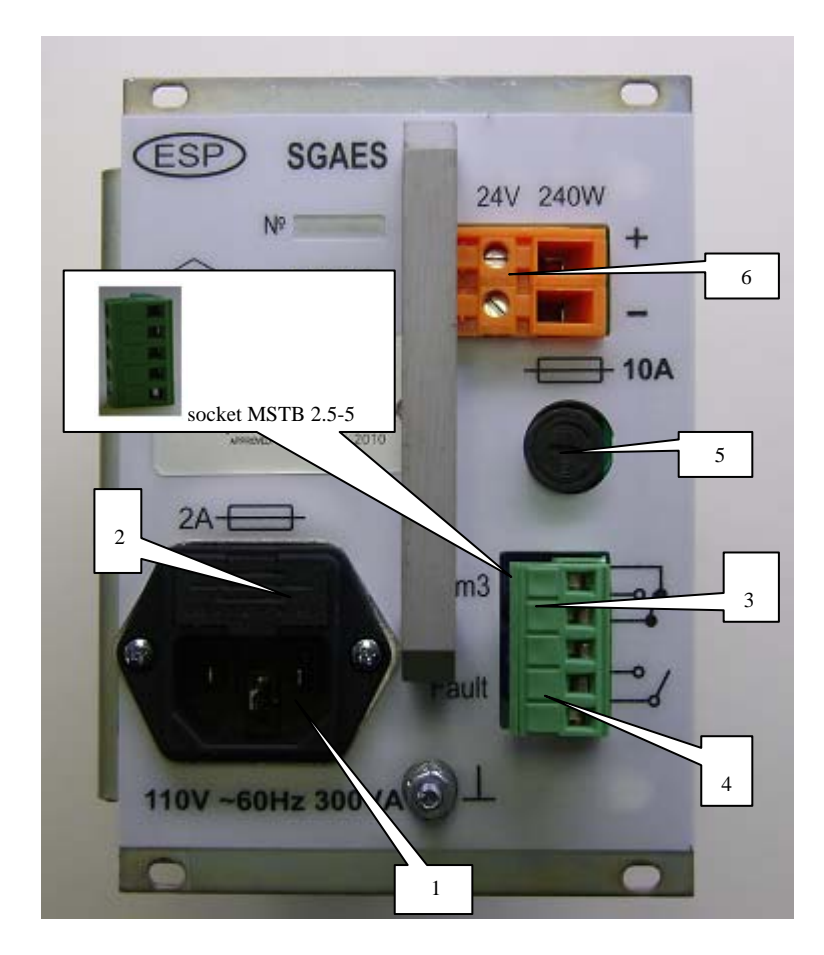

Fault, Alarm 3, Power backup relay contacts configuration on the back power board of UPES

- 1. Basic power circuit input 110V, 60Hz. (220 V available)
- 2. Safety device of power supply 2A.
- 3. 3d threshold relay contacts (common for all 16 channels)
- 4. Fault relay contacts (common for all 16 channels)
- 5. Safety device of power backup circuit 10A
- 6. Power backup contacts.

## 4. UPES switching and operation.

To start up the system it is need to ease two screws on the front panel, swivel down the front panel and press the On/OFF button of threshold device. The unit then goes into self-test mode. During this test all green LEDs of operation channels are lighting continuously, but red and yellow LEDs are blinking, buzzer sounds continuously (at ON buzzer position).

The UPES display panel then shows following notices:

\* \* \* AUTOTEST \* \* \* ELECTRONSTANDART

UPES - 40 2005 UPES - 40 2005

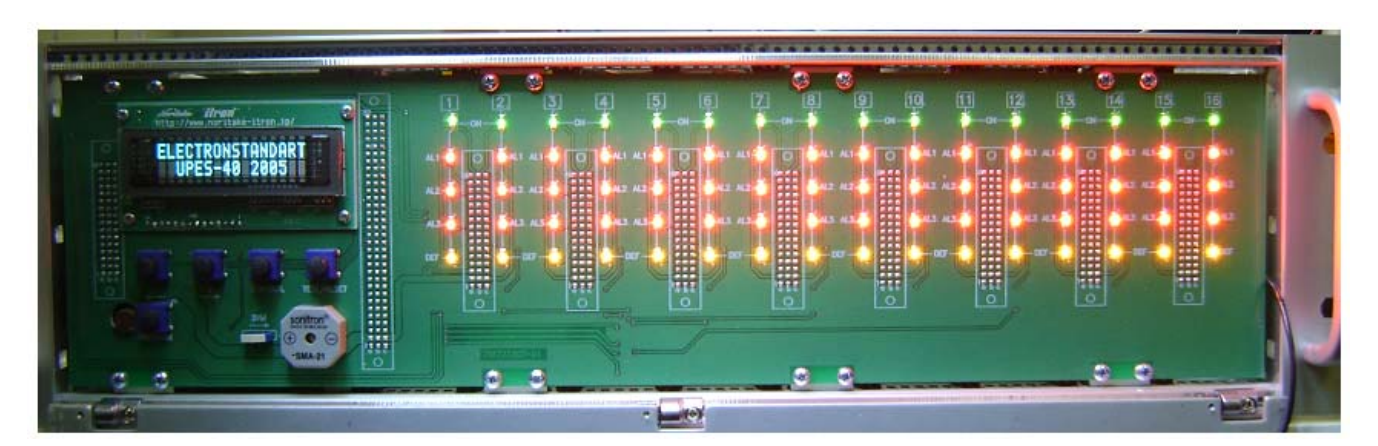

It is possible to carried out a "manual-self test" by pressing the Test/Reset button at any time. It is possible to interrupt self-test cycle before it is completed by pressing "CONTROL" button (UPES)

After test is completed all red and yellow LED indicators blow out, buzzer switched off, and green LED indicators are lightning continuously, that meaning about actuation of all channels of the system if all channels and communication lines are in operability condition and if gas concentration is low of the first threshold concentration in gas detectors' installation area. Indication on the display panel will be following, for example:

Channel 15 0.0 LEL CH4

The system is ready to operation.

When the system passed to operation mode user can check the actuation of the channel by lighting of green LEDs of corresponding channels and absents of faults in the channels by no lighting yellow LEDs. If green LED indicator is not lighting user can go to programming mode and check channel actuation.

For this procedure is need to:

- UPES must be actuated and front panel should be swivel down;
- Set the number of checking channel at display by means of "+" and "-";

- Press "PROGRAM" button twice. Indication on the display should be follow:

| Channel1 | or | Channel1 |
|----------|----|----------|
| [On]     |    | [Off]    |

- pressing the "+" and "-" buttons to obtain the appearing On indication for actuation of the channel, and OFF for non operation. Fixed the chosen variant by pressing of "CONTROL" button. Return to Operation mode by press "TEST" button.

By fault condition of one or several channels (line interrupted, short-circuited, negative-going signal) the yellow LED indicator is lighting of corresponding channel, and common UPES Fault relay is actuated. "Dry contacts" of common relay are output on the screw terminal connector located on the rear side of UPES power supply( with notice Fault). Fault relay contacts are normally open in actuated mode and operability of all channels. When fault is detected even in one channel the relay is actuated and contacts are closed.

Fro clarification and cleaning of failure cause is need to de-energize the detector by means of switching off the fault channel. If corresponding channel board is placed into UPES the channel ON/OFF is making by programming parameter mode as given above.

When the fault channel is OFF, then is ought to switch off terminal socket MSTB 2,5-9 with defect channel connected wires from channel module. Then check detector and communication line operability.

If the detector's communication line with channel module and the detector are nonfault, the corresponding channel of channel module is fault.

If the gas concentration in detector's installation area is low then first threshold gas concentration, the red LEDs are not lighting, buzzer not sound. The measurement results of all channels are displayed in turn, each channel during 20 seconds, for example:

| Channel 1 | Channel 2 | Channel 3 | etc., |
|-----------|-----------|-----------|-------|
|           |           |           |       |

0,0 PRO LEL 1,0 PRO LEL 0,0 PRO LEL

where Channel 1 - number of channel;

0,0 - concentration measurement result;

LEL – measurement unit, shorting from or Low Explosion

PRO – gas name (propane).

Pressing "+" or "-" user can check measurement results of any channel. The information on the display is fixed on one minute. The data from the detectors are come into the system continuously and independent from the displayed information. If the threshold in not displayed channel will be increased the alarm will be fixed.

If gas concentration at the detectors' installation area is increased the set concentration threshold red LED are actuated of corresponding channels and buzzer is actuated.

The buzzer is switched off and red LEDs are extinguished as soon the gas concentration return to before-threshold value.

If gas concentration at the detectors' installation area is increased the set concentration thresholds, relays al1, al2, al3 are actuated with delay of 1-5 seconds after increasing (LEDs switching). Normal open "dry" contact relays al1, al2 are output on screw terminals connectors on each channel module. Relay's contacts are closed and remain in closed state until the gas concentration return to low before-threshold value.

## 5. Examination of channel parameters. Menu Operation.

Review and changing of thresholds values and others channel parameters is made as described above. To press the "PROGRAM" bottom (UPES) requested times user can review the current values of the channel parameters.:

#### Block diagram for chosen requested menu:

UPES can be programmed on 5 menus:

- programming channel;
- programming simulation;
- programming calibration;
- channel copy;
- programming unit UPES.

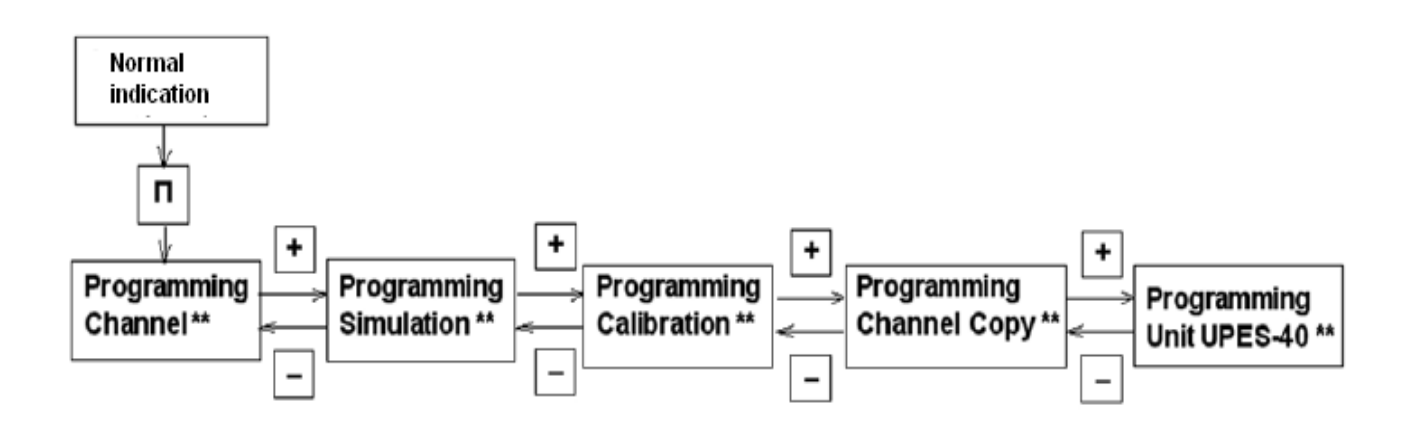

Block Diagram of UPES menu is given below.

#### **PROGRAMMING OF UPES CHANNEL**

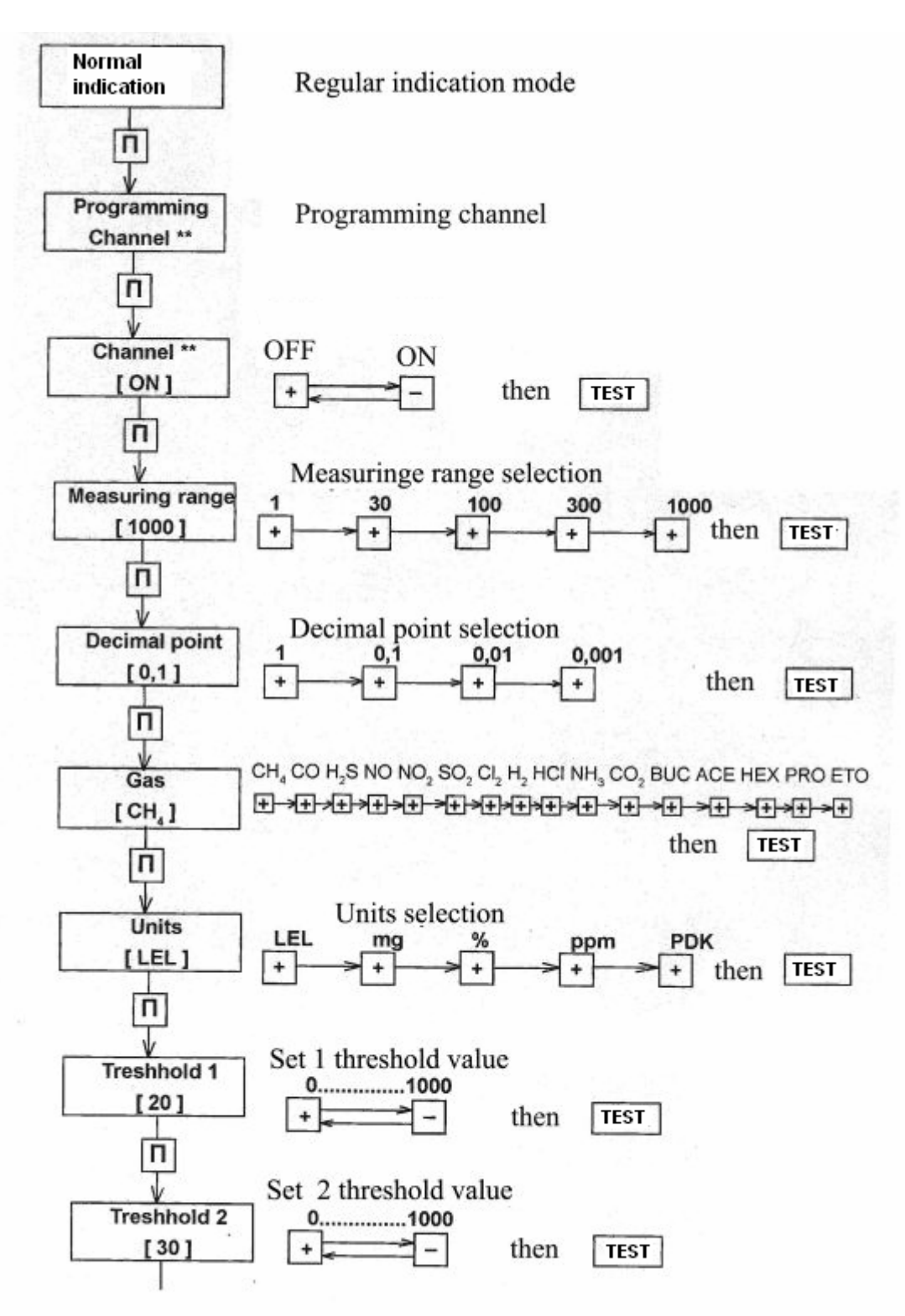

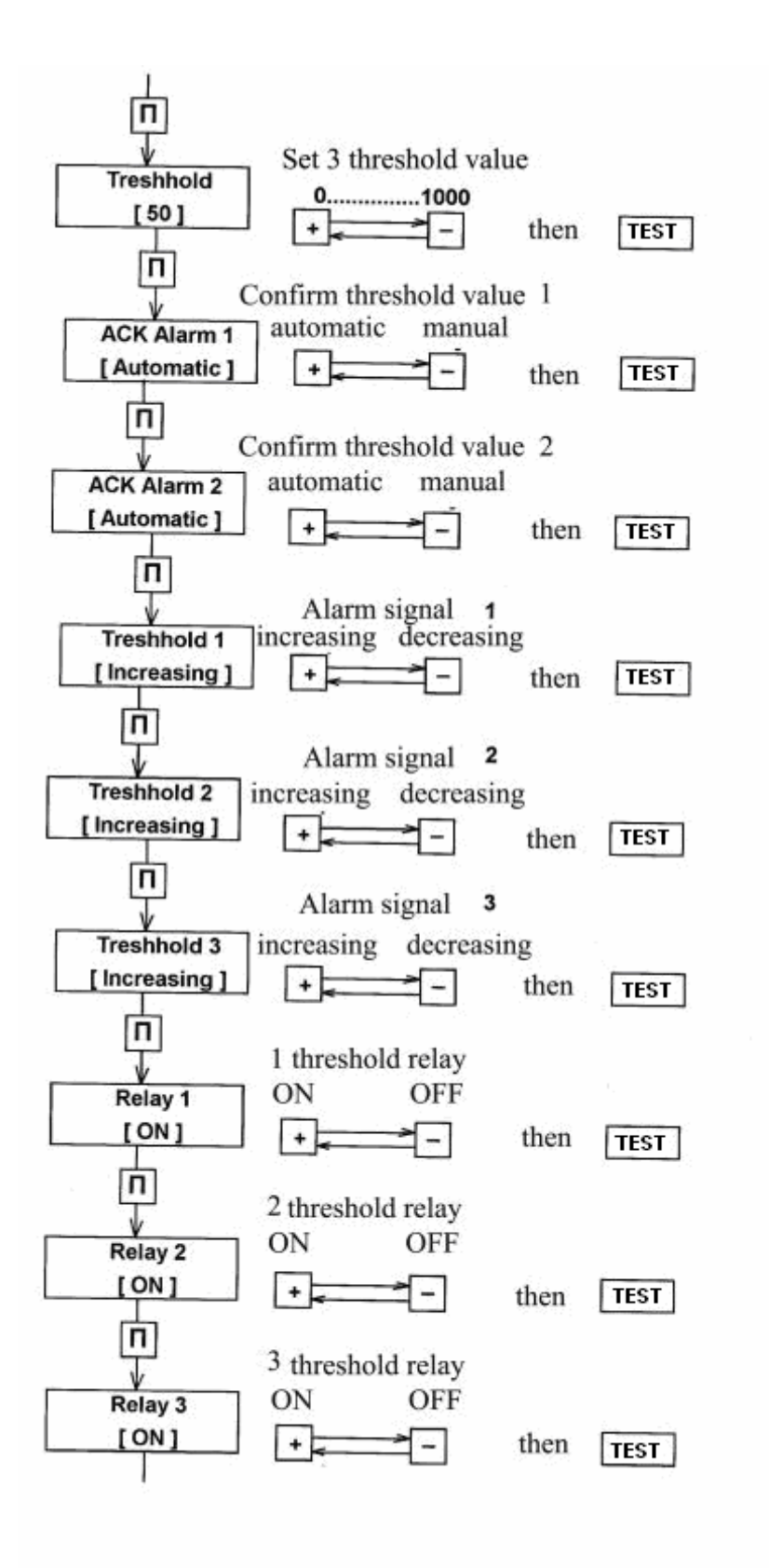

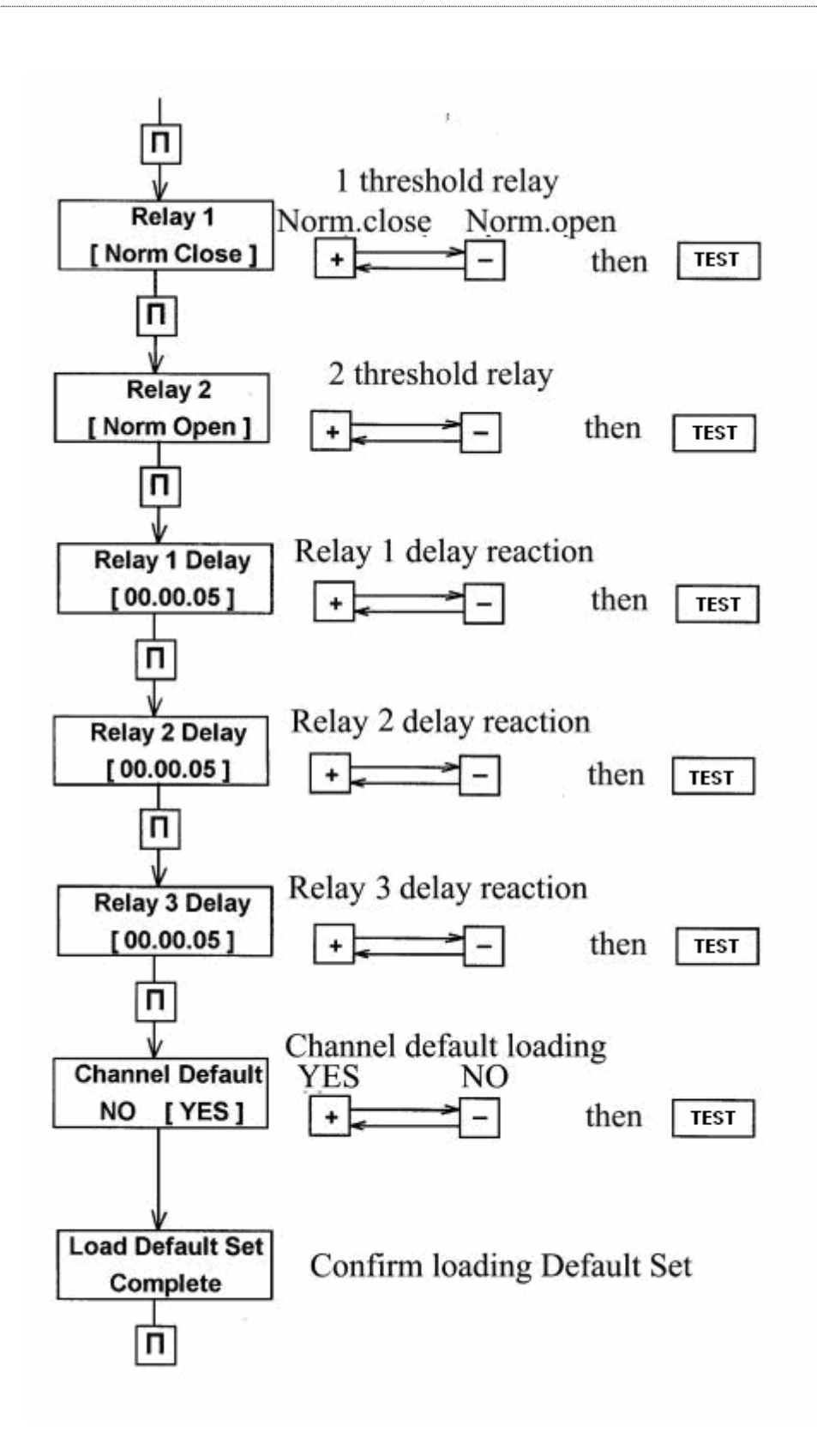

#### **PROGRAMMING MENU FOR MODELLING UPES CHANNEL**

The present function is allowed to increase artificially the gas concentration on each channel and check operability of each relay and light alarm indication.

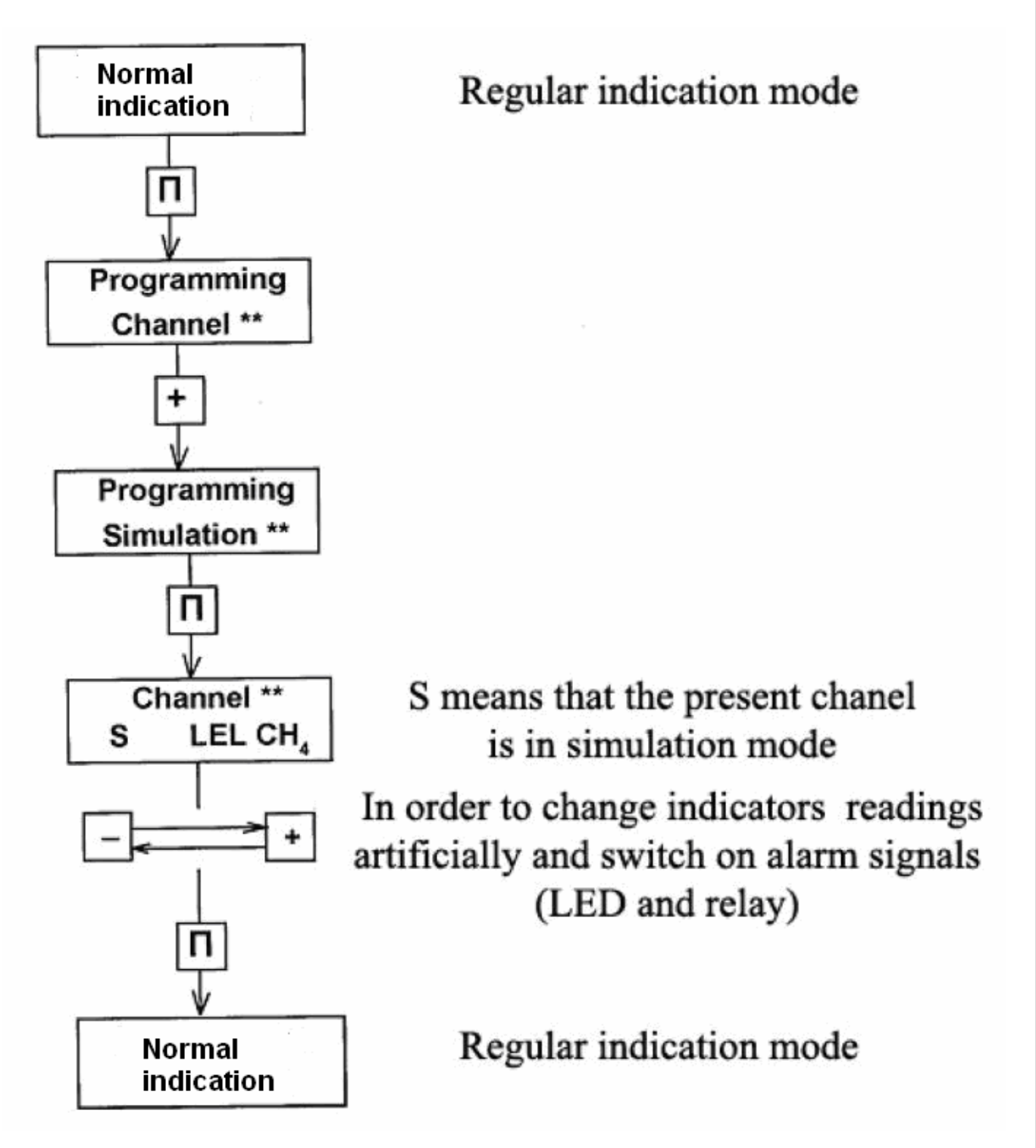

19

#### **CALIBRATION MENU FOR UPES CHANNEL**

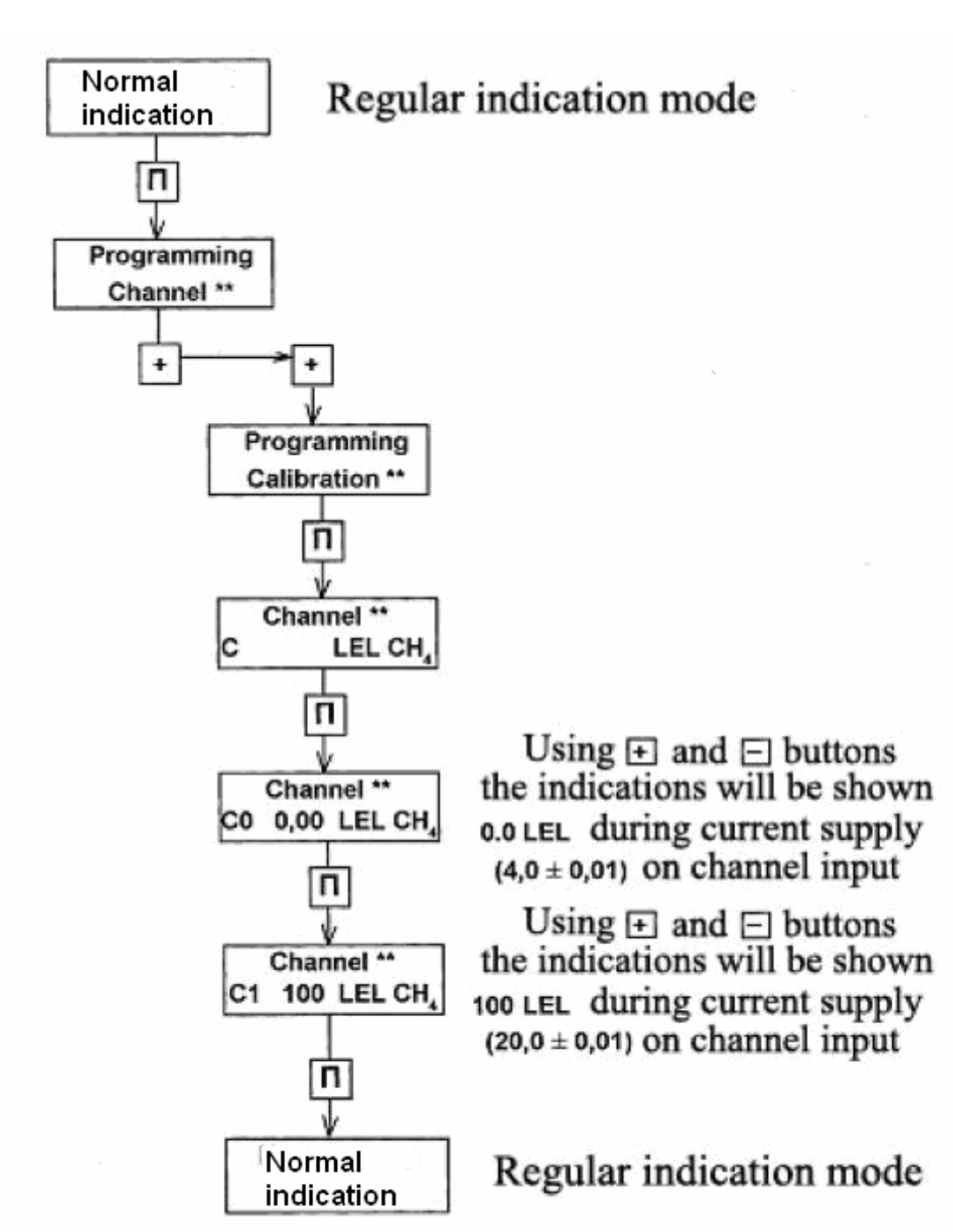

Repeat calibration of the channel 3-4 times untill there are indications on 0.0 LEL indicator with deviation of no more than 1.1 LEL

#### COPY MENU FOR UPES CHANNEL

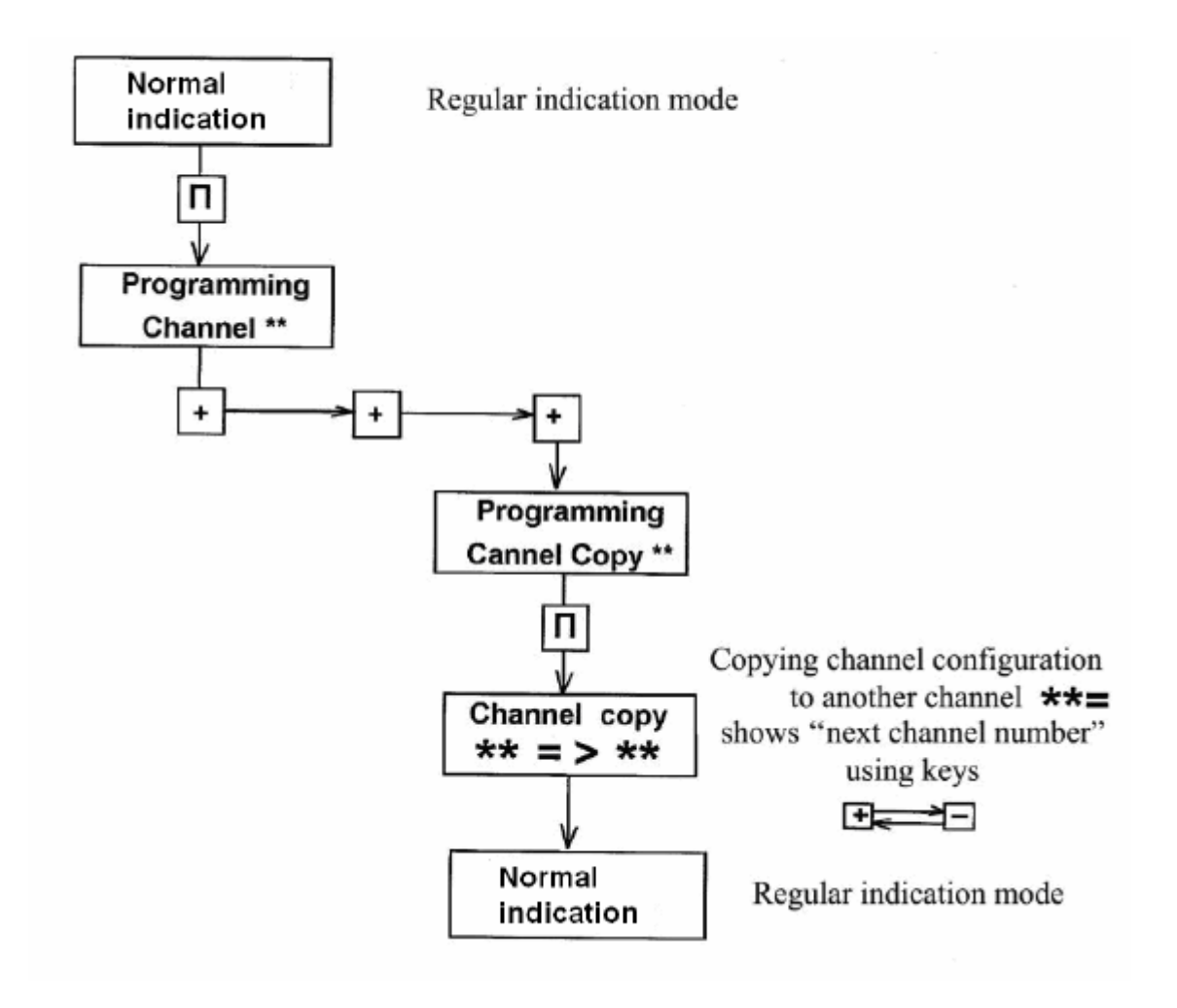

#### UPES PROGRAMMING MENU

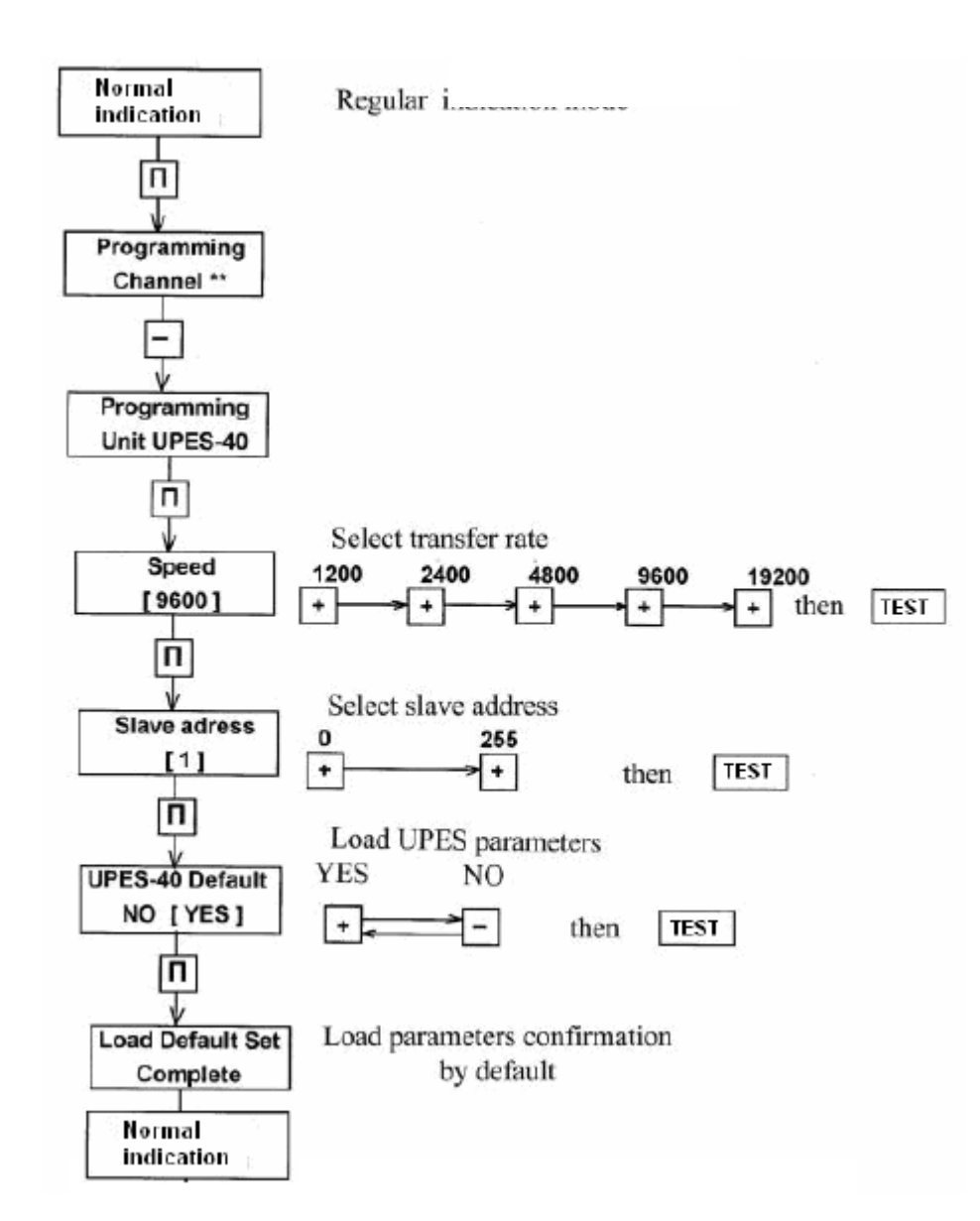

## 6. UPES Channel Adjustment and calibration on various gas types.

Programming and calibration the UPES measurement channel with SSS-903M gas analyzer with hydrogen sulfide calibration.

#### Calibration procedure:

- UPES must be actuated, the false panel is swiveled down;
- set the number of programming channel by "+" and "-" bottoms;
- press "PROGRAM" (UPES) bottom three times. Displayed information will be following:

#### Measuring Range

## [1000]

Set Measuring range by "+" and "-" bottoms:

## **Measuring Range**

## [30]

Confirm the setting press "Test" button. Подтвердить выбор путем нажатия кнопки «Test».

Then press "PROGRAM" bottom, the displayed information will be following:

## **Decimal Point**

## [0.1]

To set decimal point by "+" and "-" bottoms:

## **Decimal Point**

# [1]

Confirm the setting press "Test" button..

Then press "PROGRAM" bottom, the displayed information will be following:

## Gas

# [ CH<sub>4</sub> ]

To set gas type by "+" and "-" bottoms:

## Gas

## [ H<sub>2</sub>S]

Confirm the setting press "Test" button.

Then press "PROGRAM" bottom, the displayed information will be following:

#### Units

## [ LEL]

To set units by "+" and "-" bottoms:

#### Units

## [ mg]

Confirm the setting press "Test" button.

Then press "PROGRAM" bottom, the displayed information will be following:

## Threshold 1

## [ 20]

To change threshold value by "+" and "-" bottoms on:

## Threshold 1

## [ 10]

Confirm the setting press "Test" button.

To set the values of 30 and 40 for Threshold 2 and Threshold 3 accordingly with procedure given above.

Then press "CONTROL" bottom to go to normal indication mode.

Then remain in normal indication mode to press "PROGRAM" bottom.

The displayed information will be following:

## Programming

#### Chanel

Then pres "+" bottom twice, the displayed information will be following:

## Programming

Calibration (№ channel).

Then pres "PROGRAM" bottom – twice the displayed information will be following:

#### Channel 0

#### C0 0 mg H2 S

Then press and hold "-" bottom to set value «-420» in the up right corner of indicator.

The displayed information must be following:

Channel -420

C0 0 mg H2 S

Then press "PROGRAM" once, the displayed information will be following:

| Cha | nnel | 400   | 0 |
|-----|------|-------|---|
| C1  | 0    | mg H2 | S |

Then press and hold "-" bottom to set value **«5650»** in the up right corner of indicator.

The displayed information must be following

- Channel 5650
- C1 0 mg H2 S

Then press "CONTROL" bottom to go to normal indication mode.

Calibration and value setting for measuring hydrogen sulfide concentration is completed.

# Programming and calibration values for UPES measurement channels according to the type of gases.

| Gas                    | Measuring Range   | <b>Decimal Point</b> | C0   | C1   | Threshold 1        | Threshold 2 | Units |
|------------------------|-------------------|----------------------|------|------|--------------------|-------------|-------|
| H₂S                    | 30                | 1                    | -420 | 5650 | 10                 | 30          | mg    |
| СО                     | 100               | 1                    | -110 | 4445 | 20                 | 100         | mg    |
| NH <sub>3 (0-99)</sub> | 100               | 1                    | 0    | 4100 | 20                 | 60          | ppm   |
| NH <sub>3 (0-700</sub> | <sub>0</sub> 1000 | 1                    | 400  | 2405 | 100                | 200         | ppm   |
| SO <sub>2</sub>        | 30                | 1                    | -520 | 6040 | 10                 | 30          | mg    |
| CI                     | 300               | 1                    | 400  | 2362 | 1                  | 5           | mg    |
| HF                     | 300               | 1                    | 598  | 1960 | 2                  | 7           | mg    |
| NO <sub>2</sub>        | 300               | 1                    | 280  | 3130 | 2                  | 10          | mg    |
| CO <sub>2</sub>        | 100               | 1                    | 400  | 2430 | 1                  | 2           | %     |
| <b>O</b> <sub>2</sub>  | 300               | 1                    | 0    | 4025 | <b>19.5</b> (limit | tation)     | %     |
| H <sub>2</sub>         | 30                | 0.1                  | -270 | 5050 | 1                  | 2           | %     |
| CH₄                    | 1000              | 0.1                  | 0    | 4000 | 20                 | 30          | LEL   |
| C₃Hଃ                   | 1000              | 0.1                  | 0    | 4000 | 20                 | 30          | LEL   |

## 7. Digital outputs RS-485, RS-232 performance test. UPES test program.

For performance test of the UPES RS-485 digital output is required the following equipment:

- a. UPES-40
- b. PC with Windows 98, 2000 или XP operation system;
- c. UPES-40 checking program;

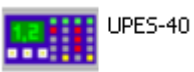

d. Convertor RS232<->RS485, for example, convertor ADAM – 4561RS-232/422/485 or ADAM – 4520 4561RS-232/422/485.

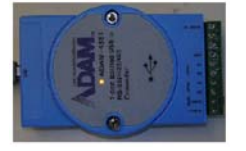

Connect UPES-40 to PC in accordance with scheme:

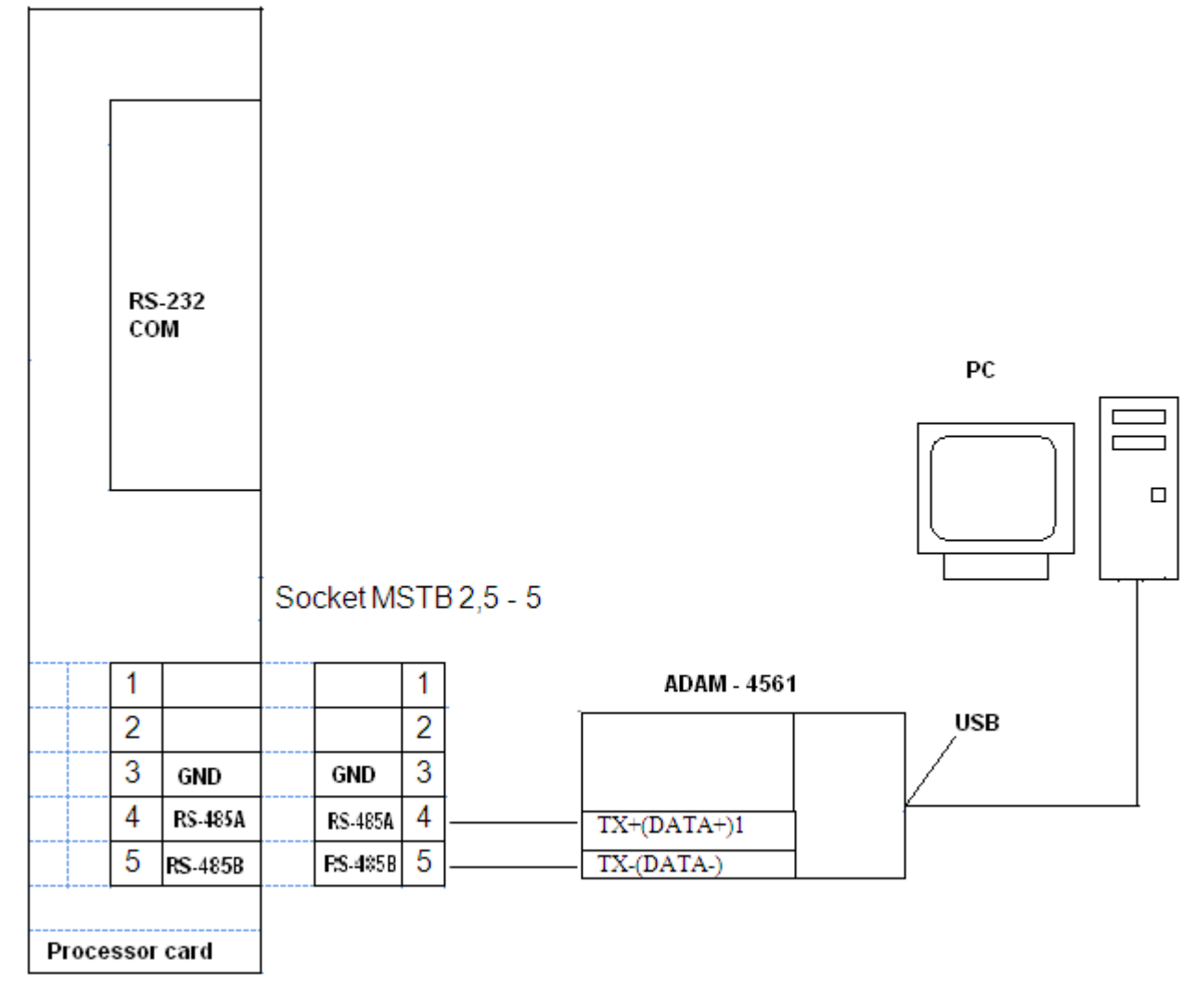

#### Run UPES-40 program

| Device Po     | rt    | B     | it rate | _ (      | Slave num | ber   | Read fun | ction    | Languad | ie       |       |       |       | Re    | eceived | : 11436 |      |
|---------------|-------|-------|---------|----------|-----------|-------|----------|----------|---------|----------|-------|-------|-------|-------|---------|---------|------|
|               |       |       | ,000    | <u> </u> |           | ≍     | 2        | <u> </u> | English | <u> </u> |       |       |       |       |         |         |      |
| < Channel >   | 1     |       | 3       | 4        | 5         | 6     |          | 8        | 9       | 10       | 11    | 12    | 13    | 14    | 15      | 16      |      |
| Concentration | 0.0   | 0.0   | 0.0     | 0.0      | 0.0       | 0.0   | 0.0      | 0.0      | 0.0     | 0.0      | 0.0   | 0.0   | 0.0   | 0.0   | 0       | 0       | 1 I  |
| On Off        |       |       |         |          |           |       |          |          |         |          |       |       |       |       |         |         |      |
| Alarm 1       |       |       |         |          |           |       |          |          |         |          |       |       |       |       |         |         |      |
| Alarm 2       |       |       |         |          |           |       |          |          |         |          |       |       |       |       |         |         |      |
| Alarm 3       |       |       |         |          |           |       |          |          |         |          |       |       |       |       |         |         |      |
| Defect        |       |       |         |          |           |       |          |          |         |          |       |       |       |       |         |         | 3    |
| Limit 1       | >20.0 | >20.0 | >20.0   | >20.0    | >20.0     | >20.0 | >20.0    | >20.0    | >20.0   | >20.0    | >20.0 | >20.0 | >20.0 | >20.0 | >20     | >10     | 71   |
| Limit 2       | >0.00 | ×30.0 | ×00.0   | ×00.0    | ×00.0     | >00.0 | >00.0    | ×30.0    | ×00.0   | >00.0    | ×30.0 | >00.0 | ×00.0 | >00.0 | ×60     | >00     |      |
| Limit 3       | >50.0 | >50.0 | >50.0   | >50.0    | >50.0     | >50.0 | >50.0    | >50.0    | >50.0   | >50.0    | >50.0 | >50.0 | >50.0 | >50.0 | >90     | >40     | ΛΙ   |
| Delay 1       | 5     | _5    | 5       | _5       | _5        | _5    | _5       | _5       | _5      | _5       | _5    | _5    | _5    | _5    | 5       | _ 5 /   |      |
| Delay 2       | _ 5   | 5     | 5       | 5        | 5         | 5     | 5        | 5        | 5       | 5        | 5     | 5     | 5     | 5     | 5       | 5       | - VI |
| Delay 3       | 5     | 5     | 5       | 5        | _5        | 5     | _5       | 5        | 5       | 5        | _ 5   | 5     | 5     |       | 5       |         | AI   |
| Relay 1       | + HP  | + HP  | + HP    | + HP     | + HP      | + HP  | + HP     | + HP     | + HP    | + HP     | + HP  | + HP  | + HP  | + HP  | + HP    | + HP    | N    |
| Relay 2       | + HP  | + HP  | + HP    | + HP     | + HP      | + HP  | + HP     | + HP     | + HP    | + HP     | + HP  | + HP  | + HP  | + HP  | + HP    | + HP    |      |
| Relay 3       | + HP  | + HP  | + HP    | + HP     | + HP      | + HP  | + HP     | + HP     | + HP    | + HP     | + HP  | + HP  | + HP  | + HP  | + HP    | + HP    | 1    |
| Acknowl, 1    | Авт   | Авт   | Авт     | Авт      | Авт       | Авт   | Авт      | Авт      | Авт     | Авт      | Авт   | Авт   | Авт   | Авт   | Авт     | Авт     | //   |
| Acknowl 2     | Авт   | Авт   | Авт     | Авт      | Авт       | Авт   | Авт      | Авт      | Авт     | Авт      | Авт   | Авт   | Авт   | Авт   | Авт     | Авт     |      |
| Dec. point    | 1     | 1     | 1       | 1        | 1         | 1     | 1        | 1        | 1       | 1        | 1     | 1     | 1     | 1     | 0       | 0       |      |
| Range         | 1000  | 1000  | 1000    | 1000     | 1000      | 1000  | 1000     | 1000     | 1000    | 1000     | 1000  | 1000  | 1000  | 1000  | 100     | 00      |      |
| Unit          | LEL   | LEL   | LEL     | LEL      | LEL       | LEL   | LEL      | LEL      | LEL     | LEL      | LEL   | LEL   | LEL   | LEL   | ppm     | ?       |      |
| Gas           | CH4   | CH4   | CH4     | CH4      | CH4       | CH4   | CH4      | CH4      | CH4     | CH4      | CH4   | CH4   | CH4   | CH4   | NH3     | H2S     |      |

To set the connection with port (position 1), to select network number from list (position 2) in accordance with UPES-40 network number. If the connection is make successful the program displayed stetting of each channel. Under pressing on the cells displaying the current values (position 3) can be changed the values by choosing or set data manually with keyboard or from drop-list.

In case of fault connection or RS-485 digital output fault the program window will be followed:

| Devic | 0            | Por | t.   |      | Bit rste |      | Slave ni | mber | Read fu | ncion | Langua | 99  |       |     |      |      |      |      |
|-------|--------------|-----|------|------|----------|------|----------|------|---------|-------|--------|-----|-------|-----|------|------|------|------|
| (IPP) | 540 ·        | [cc | MP 3 | •    | lainu    |      | 1        |      | 3       |       | Fngikh |     |       |     |      |      |      |      |
| e     | Channel      | 5   | 1    | 2    | 3        | 4    | 5        | 6    | 7       | в     | 9      | 10  | 11    | 12  | 13   | 14   | 15   | 16   |
| C     | oncentration | 1   |      |      |          |      |          |      |         |       |        |     |       |     |      |      |      |      |
|       | n j of       |     | 1.00 | 1.10 | 1.11     | 1.00 | 1        | 1.00 | 1.100   | 1.00  | 1000   |     | 1.000 |     | 100  | . 11 | 10.1 | 1.00 |
|       | Alarm 1      |     |      | 100  |          | 1    |          |      |         |       |        |     |       |     | 11   |      |      |      |
|       | Alarm 2      |     | 10   | 10   |          | 1.0  |          |      | 10      |       |        |     |       | 10  |      |      |      |      |
|       | Alarm 3      |     | 10   | 1.00 | 10       | 1.00 | 1.10     |      | 10      | 10.   |        | 10. | 100   | 10. | 100  | 10.  | 10.  |      |
|       | Defect       |     | 11   | 10   | 10       | 1    | =        |      | 11      | 10    |        |     | 10    | 11  | 10   | 10   |      | 1    |
|       | Limit 1      | 1   |      |      | 1        | 1    | 1        | 1    | 1       | 1     | 1      |     |       |     |      |      |      |      |
|       | Limit 2      |     | 2    |      | 1        | 1    |          |      |         | 1     |        |     |       | 8   | 1    | 1    |      |      |
| _     | Limit 3      |     | -    |      | 1        | 1    |          |      | 1       |       |        |     |       |     |      |      |      |      |
|       | Delay 1      | 1   |      |      | 1        | 1    | 1        | 1    | 1       | 1     |        |     | 1 8   | 6   |      | 8    |      | 1    |
|       | Delay 2      |     |      |      |          |      |          |      |         | 1     |        |     |       |     |      |      |      |      |
| _     | Delay 3      |     | -    |      | 1        | 1    |          | 1    | 1       | (     |        |     |       |     |      | 2    |      | -    |
|       | Relay 1      |     |      |      | 1        | 1    | 1        | 1    | 1       | 1     | 1      |     |       |     |      |      |      |      |
|       | Relay 2      |     |      |      | 1        | ĵ    |          | 1    | 1       | 1     |        |     |       |     |      |      |      |      |
| _     | Relay 3      |     | 6    |      | 1        | 1    |          | 1    | 1       | 1     |        |     |       |     |      | 3    |      | 8    |
| 1     | Acknowl. 1   | 1   | -    |      | 1        | 1    | 1        | 1    | 1       | 1     |        |     |       |     |      | 2    |      | 6    |
| 4     | Acknowl 2    |     |      |      |          | 1    |          | 1    |         | 1     |        |     |       |     | 1 11 | 8    |      |      |
|       | Dec. point   |     |      |      | 1        | 1    | 1        | 1    | 1       | 1     |        |     |       |     |      |      |      | 1    |
| _     | Range        |     |      |      | 1        | 1    |          | 1    | 1       | 1     |        | 5   |       |     |      |      |      |      |
|       | Jnit         |     |      |      | 1        | 1    | 1        | 1    | 1       | 1     |        |     |       |     |      |      |      |      |
|       | Gas          |     |      |      | 1        | 1    | 1        | 1    | 1       | 1     | 1 1    | 1   | 1     |     | 1 6  | 9    | 1 11 | 5    |

For performance test and UPES-40 setup under RS-323 the RS 232/485 convertor is not required. UPES 40 connection to the PC is executed with link cable is available with UPES.

Link cable for UPES 40 connection to PC on RS-232.

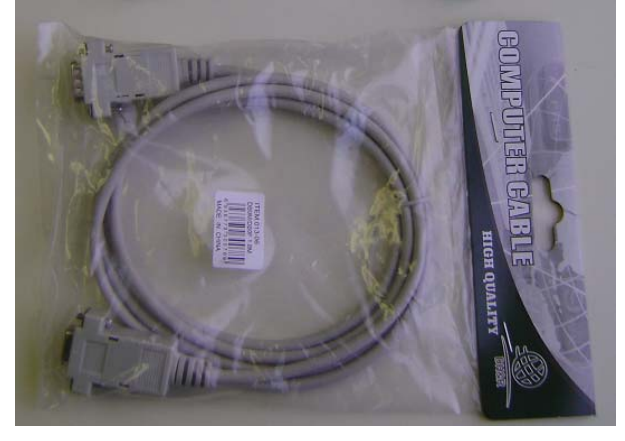

# 8. Troubleshooting

| Failures                                                                                                    | Causes                                                                                              | Remedies                                                                                                    |
|----------------------------------------------------------------------------------------------------|----------------------------------------------------------------------------------------------------|----------------------------------------------------------------------------------------------------|
|                                                                                                    | No supply voltage                                                                                   | Replace fuses<br>located in inside of wall plug at the                                                                    |
|                                                                                                    | Mains fuses blown.                                                                                  | UPES unit (2 A).                                                                                                    |
| Display channel not lit up and no indicator light on.                                                                        | Power back-up fault                                                                                 | Replace fuses (10A) located at back of the power supply block.                                                            |
|                                                                                                    | Voltage convertors E15-21 or DW 05-<br>25A breakdown                                                | Replace voltage convertors.                                                                                               |
| Fault yellow indicator light on (in steady mode).                                                                            | Faulty electrical connections<br>on the telemetry line (wires<br>and detector).<br>Faulty detector. | Check the connections on the<br>UPES terminal block and the<br>detector terminal block. Repair or<br>replace the detector |
| An LED does not light up even<br>though the corresponding<br>threshold is exceeded and the<br>buzzer and relay are actuated. | Faulty LED.                                                                                         | Replace LED                                                                                                    |
| An alarm is triggered but the<br>slaving controls are not<br>actuated.                                                       | The relays are faulty.                                                                              | Replace relay on corresponding module.                                                                                    |
|                                                                                                    | Faulty electrical connections.                                                                      |                                                                                                    |
| Indication is not displayed.                                                                                                 | Faulty display.                                                                                     | Solder the display.<br>Replace processor board                                                                            |

# 9. Power supply cable connection scheme

| Contact | Chain          |
|---------|----------------|
| 1       | ≈ 110 V        |
| 2       | chassis ground |
| 3       | ≈ 110 V        |
|         |                |

#### socket P587

| Chain          | Contact |     |
|----------------|---------|-----|
| ≈ 110 V        | 1       | ] — |
| chassis ground | 2       | ] — |
| ≈ 110 V        | 3       | ] — |

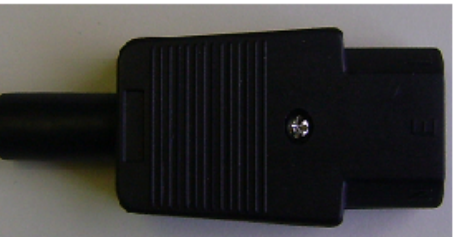

To an alternating current network 110∨ frequency – 60 Hz.

С

## UPES

# 10. Basic connection scheme of relay automatic cables to UPES unit

|                   |         |            | Socket MSTB | 8 2,5 - 9                                |                                                                           |                                                      |
|-------------------|---------|------------|-------------|------------------------------------------|---------------------------------------------------------------------------|------------------------------------------------------|
|                   | C1      | + 4 -20 mA | + 4 -20 mA  | C1                                       |                                                                           |                                                      |
|                   | 1       | -24V       | -24V        | 1                                        |                                                                           |                                                      |
|                   | +24V    | + 24 V     | + 24 V      | +24V                                     |                                                                           |                                                      |
|                   | +4-20mA | + 4 -20 mA | + 4 -20 mA  | +4-20mA                                  |                                                                           |                                                      |
|                   | -4-20mA | - 4 -20 mA | - 4 -20 mA  | -4-20mA                                  |                                                                           |                                                      |
|                   |         | al1        | al1         |                                          |                                                                           |                                                      |
|                   | Alarm1  | al1        | al1         |                                          | <u>}</u>                                                                  | To external executive                                |
|                   |         | al2        | al2         |                                          |                                                                           | devices,<br>Poak wire cross                          |
|                   | Alarm2  | al2        | al2         |                                          |                                                                           | section –                                            |
|                   |         |            | Socket MSTB | 2,5 - 5                                  |                                                                           |                                                      |
|                   | 1       | AI3        | AI3         | 1                                        | ]                                                                         |                                                      |
|                   | 2       | AI3        | AI3         | 2                                        | -<br>                                                                     |                                                      |
|                   | 3       | AI3        | AI3         | 3                                        | ]                                                                         |                                                      |
|                   | 4       | Fault      | Fault       | 4                                        | -<br>                                                                     |                                                      |
|                   | 5       | Fault      | Fault       | 5                                        | ]                                                                         |                                                      |
| UPE               | S       |            |             |                                          |                                                                           |                                                      |
| al1<br>al2<br>al3 |         |            | cł          | – Conta<br>– Conta<br>– Conta<br>hannel) | act relay I threshold<br>act relay II threshold<br>act relay III threshol | l channel<br>d channel<br>ld channel (common for all |

normally open

- Fault contact relays(common for all channel)

Fault

Contact relay parameters: Current up to 5A at 250VAC and up to 5A at 30VDC.

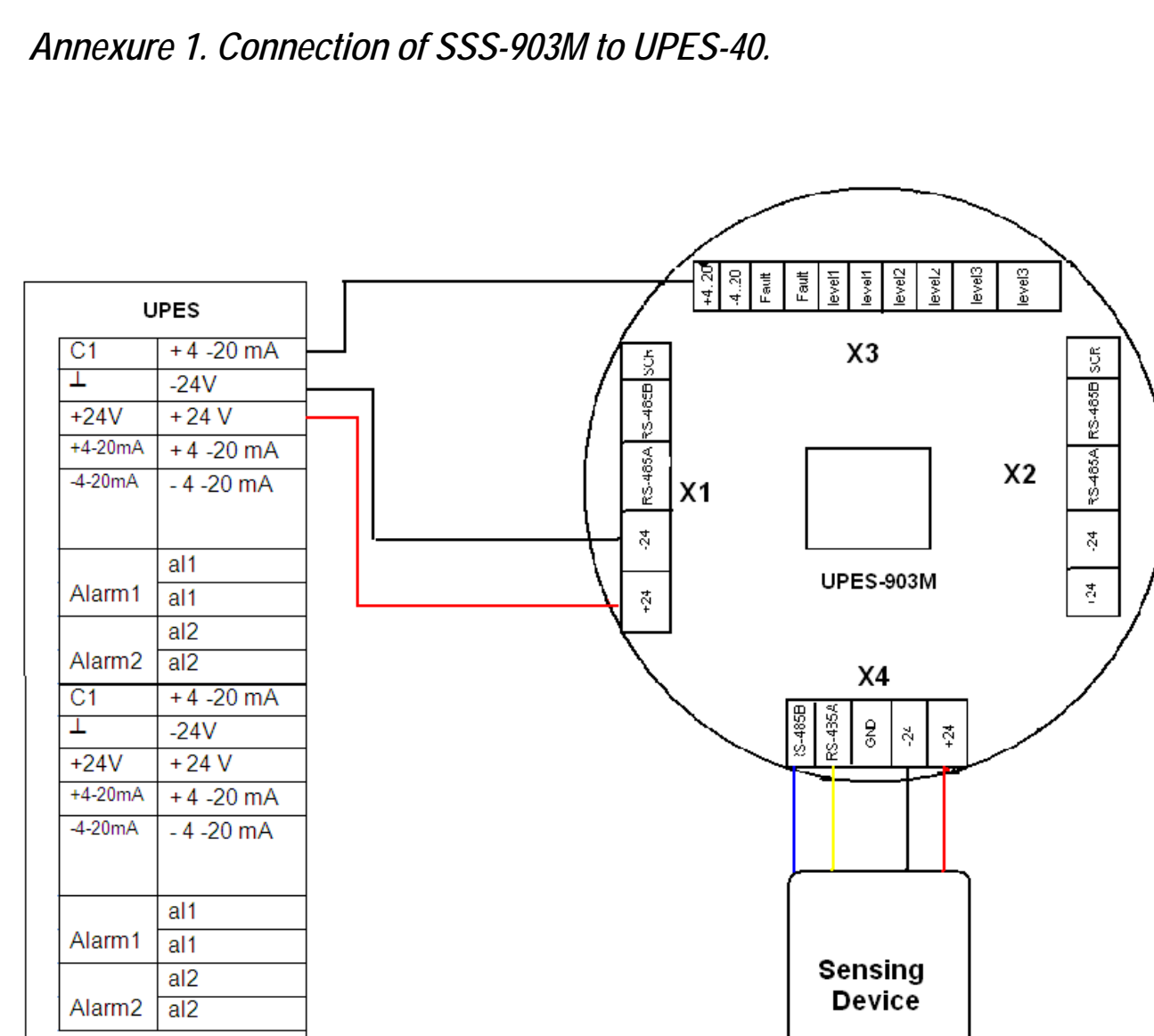

#### Cannel card UPES

Annexure 2. Connection of SGOES Gas Analyzer to double channel board of UPES-40.

| UPES             |             |   |          |         |             |
|------------------|-------------|---|----------|---------|-------------|
| C1               | +4 -20 mA   |   | 1        |         |             |
| 1                | -24V        | ļ | /        | хэ      | X4          |
| +24V             | +24 V       |   |          | <b></b> |             |
| +4-20mA          | + 4 - 20 mA |   |          | Fault   |             |
| -4-20mA          | - 4 -20 mA  |   |          | Faul    | t Level2    |
|                  |             |   |          | +4 2    | 20 Level1   |
|                  | al1         |   |          | RS-49   | 25E BS-485B |
| Alarm1           | al1         |   |          | PS-40   |             |
|                  | al2         |   |          | -24V    | -24V        |
| Alarm2           | al2         |   | <u> </u> | +24     | / +24V      |
| C1               | +4 -20 mA   |   | $\sim$   |         |             |
| 1                | -24V        |   |          | SGOE    | is 🦯        |
| +24V             | +24 V       |   |          |         |             |
| +4-20mA          | +4 -20 mA   |   |          |         |             |
| -4-20mA          | - 4 -20 mA  |   |          |         |             |
|                  |             |   |          |         |             |
|                  | al1         |   |          |         |             |
| Alarm1           | al1         |   |          |         |             |
|                  | al2         |   |          |         |             |
| Alarm2           | al2         |   |          |         |             |
| Cannel card UPES |             |   |          |         |             |

Annexure 3. Connecting of UPES-903M to UPES-40 with sensing device SGOES.

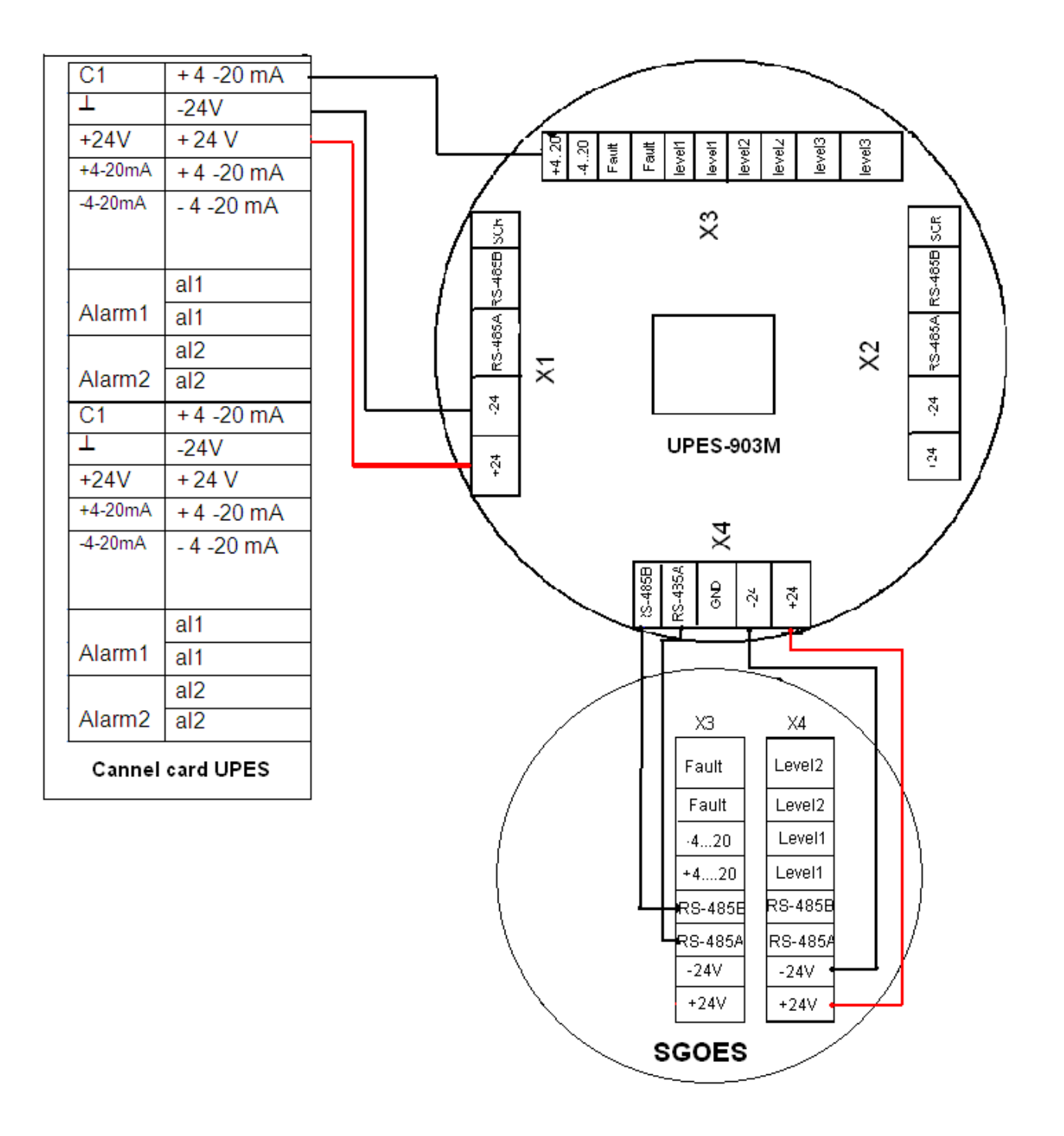

35